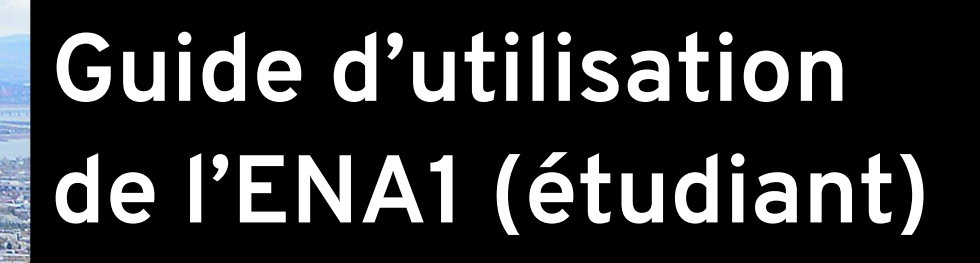

# Procédures générales

Mis à jour le : 1<sup>e</sup> novembre 2023

Service de soutien à l'enseignement

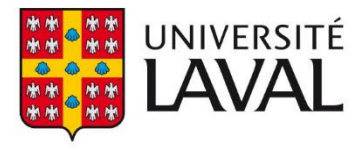

# Table des matières

| 1. | Accéder à un site de cours                                   |    |
|----|--------------------------------------------------------------|----|
| 2. | Envoyer un courriel                                          | 5  |
| i. | . Envoyer un courriel à des personnes ressources             |    |
| ii | i. Envoyer un courriel à des étudiants du site               | 6  |
| ii | ii. Envoyer un courriel aux membres de mon équipe de travail |    |
| 3. | Utiliser le forum et s'y abonner                             | 11 |
| i. | . Utiliser le forum                                          | 11 |
|    | Consulter et rédiger un message                              | 12 |
|    | Créer un nouveau sujet de discussion                         | 15 |
|    | Gérer les listes et les options                              |    |
|    | Marquer des messages comme lus ou non lus                    | 18 |
|    | Indiquer un message comme important                          | 20 |
| ii | i. S'abonner à un forum                                      |    |
|    | S'abonner à une catégorie                                    | 22 |
|    | S'abonner à un forum                                         | 22 |
|    | S'abonner à un sujet                                         | 24 |
|    | Gérer mes abonnements                                        | 25 |
| 4. | Utiliser le système de gestion des équipes                   |    |
| i. | . Joindre ou créer une équipe de travail                     |    |
|    | Accéder au système de gestion des équipes                    |    |
|    | Joindre une équipe                                           |    |
|    | Modifier son statut de disponibilité                         |    |
|    | Ajouter un texte de présentation                             |    |
|    | Créer une équipe                                             |    |
|    | Envoyer une invitation à un collègue                         |    |
| ii | i. Gérer une équipe de travail                               |    |
|    | Ajouter des rôles aux membres de l'équipe                    |    |
|    | Envoyer un courriel aux membres de l'équipe                  | 40 |
|    | Quitter l'équipe                                             | 41 |
| 5. | Utiliser la boite de dépôt                                   |    |
| i. | . Déposer un fichier                                         |    |
|    | i Pomplacor un fichior déposé                                | 47 |

|    | iii. | Supprimer un fichier                        | 50   |
|----|------|---------------------------------------------|------|
| 6. | F    | Répondre à un questionnaire                 | 51   |
|    | i.   | Accéder à un questionnaire                  | 51   |
|    | ii.  | Compléter un questionnaire                  | 54   |
|    | iii. | Régler un problème potentiel                | 56   |
| 7. | (    | Consulter mes résultats d'évaluation        | 58   |
|    | i.   | Accéder à la boîte de dépôt                 | 58   |
|    | ii.  | Déposer un fichier                          | 58   |
|    | iii. | Supprimer un fichier                        | 58   |
| 8. | (    | Consulter l'outil « Appui à la réussite »   | 59   |
|    | i.   | Consulter mes indicateurs de réussite       | 59   |
|    | ii.  | Consulter la vue détaillée                  | 60   |
|    | iii. | Comprendre l'indicateur sommaire            | 64   |
|    | iv.  | Comprendre les indicateurs de participation | 65   |
|    | v.   | Comprendre l'indicateur de résultats        | 66   |
|    | vi.  | Consulter les ressources d'aide             | . 67 |

## 1. Accéder à un site de cours

- 1. Connectez-vous à l'adresse <u>www.monportail.ulaval.ca</u>.
- 2. Authentifiez-vous à l'aide de votre identifiant (IDUL) et de votre mot de passe (NIP). Au besoin, cliquez sur le lien Mot de passe oublié.
- 3. Cliquez sur <mark>Se connecter</mark>.

[acces\_portail]

- 4. Dans le menu déroulant du Tableau de bord, sélectionnez la session désirée.
- 5. Cliquez ensuite sur le titre du site auquel vous souhaitez accéder.

| mon <b>Portail</b>  |                                                                               |                 |              |
|---------------------|-------------------------------------------------------------------------------|-----------------|--------------|
| Tableau de bord     |                                                                               |                 |              |
| Études +            | Cours                                                                         |                 | Hiver 2016 🔹 |
| Documents officiels | Titre                                                                         | Indic. réussite | Nouveautés   |
|                     | Documentation juridique et rédaction d'une note de recherche<br>DRT-1008      | •               |              |
|                     | Droits et libertés de la personne<br>DRT-2552                                 | •               |              |
|                     | Droit administratif i<br>DRT-1005<br>Aucun site n'a été créé pour ce cours. ① | _               |              |

[liste\_cours\_tableau\_bord]

### Information

Si le titre d'un cours s'affiche dans la liste, mais qu'il n'y a aucun lien pour y accéder, c'est qu'il n'y a aucun site créé pour ce cours ou que le site n'est pas encore publié aux étudiants. Au besoin, cliquez sur l'icône d'information ①.

# 2.Envoyer un courriel

### i. Envoyer un courriel à des personnes ressources

1. Dans votre site de cours, cliquez sur la section **Envoi de courriel** du menu **Outils**.

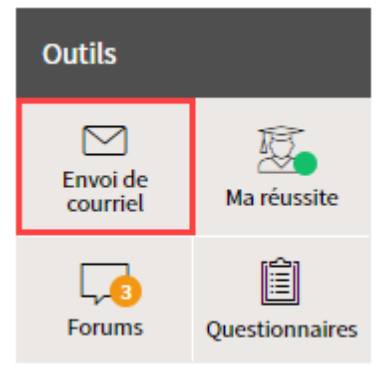

[outils\_courriel]

2. Sélectionnez À des personnes ressources.

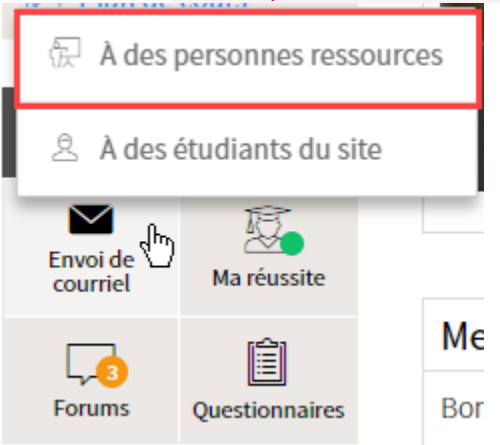

[courriel\_pers\_ressource]

3. Si plusieurs personnes ressources sont disponibles, indiquez les personnes à qui vous souhaitez envoyer votre courriel en cochant les cases correspondantes. Cliquez ensuite sur Rédiger le message.

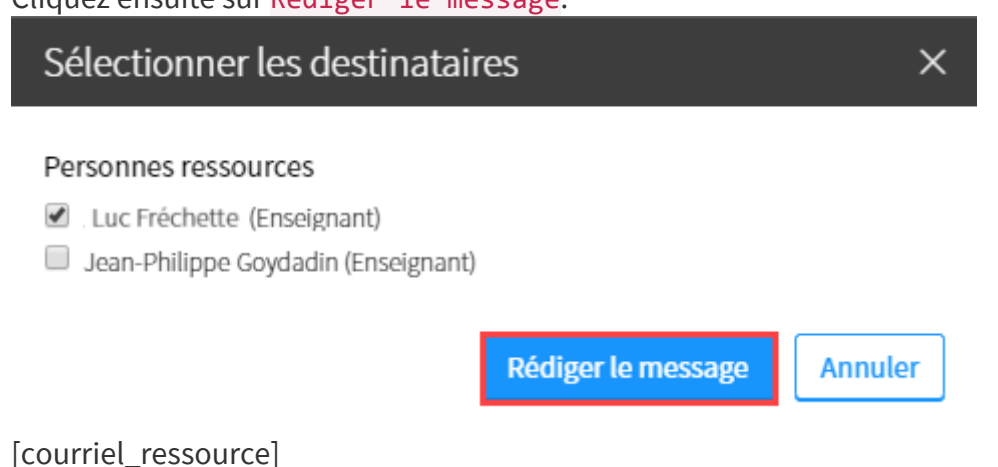

4. Une fenêtre s'ouvre sur un nouveau message lié à votre compte courriel institutionnel (ulaval.ca).

| Envoi de courriel ×                                                                                                    | C |
|----------------------------------------------------------------------------------------------------|---|
| Destinataire(s) :     Luc Fréchette (Enseignant)       Objet :     SAC-8005-H17 (19427) : *                                                    |   |
| ▷ ○ ¾ ☜ ☎ ☎ B Z Q ≡ ≡ ≡ ⊟ Ξ ≍ × œ ⊗ ⊕ Ω ≒ ♣ ₲ ⊕ ₽ .                                                                                            |   |
| <ul> <li>I de souhaite recevoir une copie de ce courriel</li> <li>Indique un élément obligatoire.</li> <li>Envoyer</li> <li>Annuler</li> </ul> |   |

Inscrivez l'objet de votre courriel et composez votre message.

[courriel\_ressource2]

- 5. Indiquez si vous souhaitez recevoir une copie du courriel et si vous souhaitez inclure les coordonnées des destinataires en cochant ou en décochant les options correspondantes.
- 6. Cliquez sur Envoyer.

### ii. Envoyer un courriel à des étudiants du site

1. Dans votre site de cours, cliquez sur la section **Envoi de courriel** du menu **Outils**.

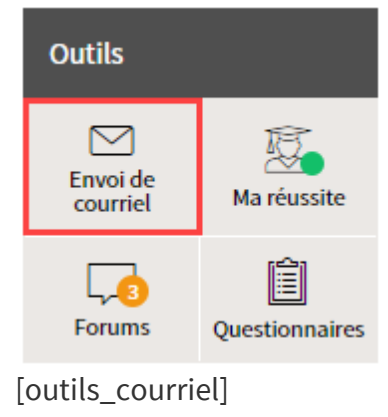

2. Sélectionnez À des étudiants du site.

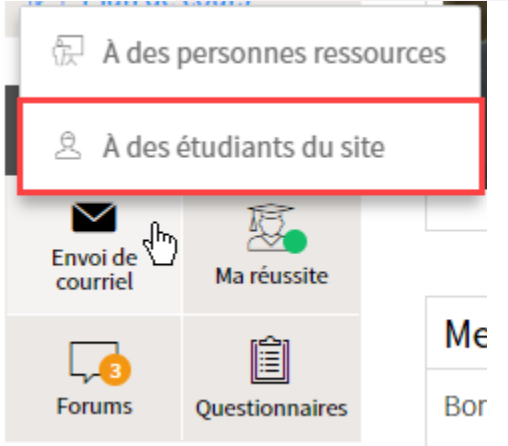

[courriel\_pers\_site]

3. Parmi les destinataires disponibles, indiquez les personnes à qui vous souhaitez envoyer votre courriel en cochant les cases correspondantes. Cliquez ensuite sur Rédiger le message.

| Sélectionner les destinataires ×     |                        |  |  |  |  |
|--------------------------------------|------------------------|--|--|--|--|
| Étudiants                            |                        |  |  |  |  |
|                                      | Chercher un étudiant   |  |  |  |  |
| <ul> <li>Chantal, Marie</li> </ul>   |                        |  |  |  |  |
| <ul> <li>Laroche, Anne</li> </ul>    |                        |  |  |  |  |
| Larouche, Jonathan                   |                        |  |  |  |  |
| Maheux, Laurent                      |                        |  |  |  |  |
| <ul> <li>Moore, Christine</li> </ul> |                        |  |  |  |  |
| Perron, Isabelle                     |                        |  |  |  |  |
| Provençal, Anne-Marie                |                        |  |  |  |  |
|                                      |                        |  |  |  |  |
| Redig                                | ger le message Annuler |  |  |  |  |

[courriel\_pers\_site1]

4. Une fenêtre s'ouvre sur un nouveau message lié à votre compte courriel institutionnel (ulaval.ca).

Inscrivez l'objet de votre courriel et composez votre message.

| Envoi de courriel ×                                                                                                    |
|----------------------------------------------------------------------------------------------------|
| Destinataire(s) :       Chantal, Marie; Laroche, Anne; Moore, Christine         Objet :       *                                                                                          |
| ∽ ∝ ¾ ≞∰ ∰ BIQ ≡≡≡ ⊞ ⊞ ≍ x² @ ⊕ \$Ω ₩ ₩ ∰ ₽ .                                                                                                    |
| <ul> <li>Je souhaite recevoir une copie de ce courriel</li> <li>en incluant les coordonnées du ou des destinataires.</li> <li>Indique un élément obligatoire.</li> </ul> Envoyer Annuler |

[courriel\_pers\_site2]

- 5. Indiquez si vous souhaitez recevoir une copie du courriel et si vous souhaitez inclure les coordonnées des destinataires en cochant ou en décochant les options correspondantes.
- 6. Cliquez sur Envoyer.

# iii. Envoyer un courriel aux membres de mon équipe de travail

1. Cliquez sur la section **Évaluations et résultats** du menu **Plan de cours**.

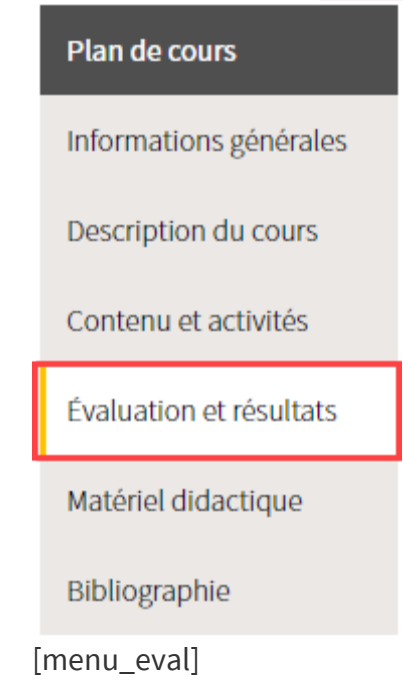

2. Dans le tableau des évaluations, repérez l'icône d'équipe 🙆 et cliquez dessus.

| Sommatives                                                      |              |            |  |  |  |
|-----------------------------------------------------------------|--------------|------------|--|--|--|
| Titre Date Pondération                                          |              |            |  |  |  |
| Travaux pratiques<br>(Somme des évaluations de ce regroupement) |              | 60 %       |  |  |  |
| Travail pratique 1                                              | À déterminer | 15 % 🐼 🎄   |  |  |  |
| Travail pratique 2                                              | À déterminer | 15% 🐼 🛿 🖺  |  |  |  |
| Travail pratique 3                                              | À déterminer | 15 % 🐼 🛽 🖺 |  |  |  |
| <ul> <li>Travail pratique 4</li> </ul>                          | À déterminer | 15 % 🐼 🖇 🖹 |  |  |  |

[courriel\_equipe2]

- 3. Vous êtes redirigé directement sous l'onglet **Équipe de travail** de l'évaluation sélectionnée.
  - Pour envoyer un courriel à tous les membres de votre équipe, cliquez sur l'icône de courriel Située dans le coin supérieur droit du tableau Mon équipe.
  - Pour envoyer un courriel à un seul membre de votre équipe, cliquez sur l'icône

de courriel 🖾 située à gauche de son nom.

| Description                                                                                                    | Équipe de travail                                                              | Boîte de dépôt | Autoévaluation           | Évaluation des pairs | Résultats      |         |  |  |
|----------------------------------------------------------------------------------------------------|--------------------------------------------------------------------------------|----------------|--------------------------|----------------------|----------------|---------|--|--|
| (i) Cette évaluation doit être réalisée en équipe de 2 à 3 personnes.<br>La période de formation des équipes est en cours jusqu'au 21 juillet 2017, 10h54. |                                                                                |                |                          |                      |                |         |  |  |
| Mon équipe<br>Liste des équipes existantes                                                                                                    |                                                                                |                |                          |                      |                |         |  |  |
| Équipe 1                                                                                                    |                                                                                |                |                          | Afficher   Ma        | squer tous les | détails |  |  |
| Étudiant 1 A [Quitter l'équine]                                                                                                    |                                                                                |                | Nom d'équipe Nb étu. (2- |                      |                |         |  |  |
| 🖂 Jonathan L                                                                                                    | arouche                                                                        |                | \pm Équipe               | \pm Équipe 1         |                |         |  |  |
| 🖂 Marie Chan                                                                                                    | tal 🗕                                                                          |                |                          |                      |                |         |  |  |
| Invitations envoy                                                                                                    | ées                                                                            |                |                          |                      |                |         |  |  |
| Toutes les places disponibles dans votre équipe sont<br>présentement comblées.                                                                             |                                                                                |                |                          |                      |                |         |  |  |
| Demandes reçue                                                                                                    | S                                                                              |                |                          |                      |                |         |  |  |
| Toutes les <sub>l</sub><br>présentem                                                                                                    | Toutes les places disponibles dans votre équipe sont<br>présentement comblées. |                |                          |                      |                |         |  |  |
| [courriel_                                                                                                    | courriel equipe]                                                               |                |                          |                      |                |         |  |  |

4. Une fenêtre s'ouvre sur un nouveau message lié à votre compte courriel institutionnel (ulaval.ca).

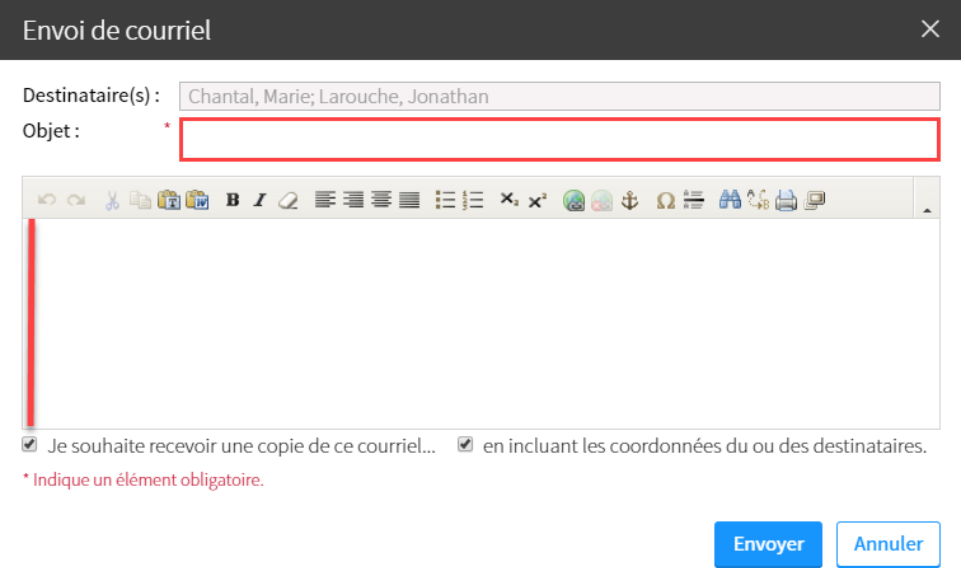

Inscrivez l'objet de votre courriel et composez votre message.

[courriel\_equipe3]

- 5. Indiquez si vous souhaitez recevoir une copie du courriel et si vous souhaitez inclure les coordonnées des destinataires en cochant ou en décochant les options correspondantes.
- 6. Cliquez sur Envoyer.

# 3. Utiliser le forum et s'y abonner

### i. Utiliser le forum

Le lien Consulter la nétiquette disponible dans le coin inférieur droit de la page d'accueil du forum vous propose certaines bonnes pratiques liées à l'utilisation d'un forum. Nous vous invitons à consulter ce document.

| Lu/Non<br>lu | Général                                                                                                    | <b>*</b> | Visites | Suj./Msg | Dernier message                                       |
|--------------|----------------------------------------------------------------------------------------------------|----------|---------|----------|-------------------------------------------------------|
| 9 🗉          | <u>Questions générales</u> (1)                                                                                                    |          | 10      | 4 / 5    | par Mathieu<br><u>29 juil. 20</u> <u>15h06 »</u>      |
|              | Présentation                                                                                                    |          | 0       | 0 / 0    |                                                       |
| Lu/Non<br>lu | Semaine 9: enseignement                                                                                                    | <b></b>  | Visites | Suj./Msg | Dernier message                                       |
| 9 🖻          | <u>Échanges</u> (1)                                                                                                    | <b>1</b> | 15      | 2 / 5    | par Mathieu<br>29 juil. 20 15h08 »                    |
| Lu/Non<br>lu | Évaluations                                                                                                    | <b>*</b> | Visites | Suj./Msg | Dernier message                                       |
| <b>-</b>     | Forum noté<br>Contributions : du 17 juin 20. 16h22 jusqu'au 30<br>juin 20 16h22 (Verrouillé)<br>Ce forum est noté. Répondez aux questions |          | 5       | 1/1      | par Anne-Sophie<br><u>17 juin 20</u> , <u>16h24 »</u> |
| Lu/Non<br>lu | Équipes                                                                                                    | <b>é</b> | Visites | Suj./Msg | Dernier message                                       |
|              | Équipe 1                                                                                                    |          | 1       | 0 / 0    |                                                       |
|              | Équipe 2                                                                                                    |          | 0       | 0 / 0    |                                                       |
|              | Équipe 3                                                                                                    |          | 0       | 0 / 0    |                                                       |
| /oir la lége | ende                                                                                                    |          |         |          | Consulter la nétiquette                               |
| netiau       | ettel                                                                                                    |          |         |          |                                                       |

### Consulter et rédiger un message

- 1. Cliquez sur Forum dans le menu Outils.
- 2. Cliquez sur le titre d'un forum.

| Introduction Accueil des forums |                                                                                  |                |         |              |                                                       |
|---------------------------------|----------------------------------------------------------------------------------|----------------|---------|--------------|-------------------------------------------------------|
| Mes listes et mes options       |                                                                                  |                |         |              |                                                       |
| Plan de formation               |                                                                                  |                |         |              |                                                       |
| Informations générales          |                                                                                  |                | Recher  | cher dans to | Rechercher                                            |
|                                 | Lu/Non<br>lu Général                                                             | <b>é</b>       | Visites | Suj./Msg     | Dernier message                                       |
| Description de la<br>formation  | Questions générales (1)                                                          |                | 10      | 4 / 5        | par Mathieu<br>29 juil. 20 15h06 »                    |
| Contenu et activités            | Présentation                                                                     |                | 0       | 0 / 0        |                                                       |
| Évaluations et résultats        | Lu/Non<br>lu Semaine 9: enseignement                                             | <b>é</b>       | Visites | Suj./Msg     | Dernier message                                       |
| Evaluations et resultats        | <u>Échanges</u> (1)                                                              | <b>1</b>       | 15      | 2 / 5        | par Mathieu<br>29 juil. 20 15h08 »                    |
| Matériel didactique             | Lu/Non Évaluations                                                               | <b>Å</b>       | Visites | Sui./Msa     | Dernier message                                       |
| Médiagraphie et annexes         | Forum noté           Contributions : du 17 juin 20.           16h22 jusqu'au 30. | <u>نع</u><br>۲ | 5       | 1/1          | par Anne-Sophie<br><u>17 juin 20</u> , <u>16h24 »</u> |
| Plan de formation               | Juin 2016h22 (Verrouille)<br>Ce forum est noté. Répondez aux questions           |                |         |              |                                                       |
|                                 | Lu/Non<br>lu                                                                     | <b>É</b>       | Visites | Suj./Msg     | Dernier message                                       |
| Outils                          | Équipe 1                                                                         |                | 1       | 0 / 0        |                                                       |
| Envoi de<br>courriel            | Équipe 2                                                                         |                | 0       | 0 / 0        |                                                       |
|                                 | Équipe 3                                                                         |                | 0       | 0 / 0        |                                                       |
| Questionnaires Virtuelles       | Voir la légende                                                                  |                |         |              | Consulter la nétiquette                               |

### [forum-sujet-acces]

3. Cliquez sur le titre d'un sujet.

Questions générales

| Créer u       | in nouveau sujet 📩 M'abonne                                           | ner à ce forum 🔍 Marquer tous les messages |          |                                                              |  |  |  |
|---------------|-----------------------------------------------------------------------|--------------------------------------------|----------|--------------------------------------------------------------|--|--|--|
| Filtre : To   | us les sujets 🗸 🗸                                                     | Rechercher da                              | ns ce fo | rum Rechercher                                               |  |  |  |
| Lu/<br>Non lu | Sujet                                                                 | Visites                                    | Rép.     | Dernier message                                              |  |  |  |
| 9 🗠           | Examen final (1)<br>part, le 29 juil. 20, 15h06                       | 1                                          | 0        | par<br><u>29 juil. 20</u> . <u>15h06 »</u>                   |  |  |  |
| ₽ ⊵           | Matériel - Téléchargement de documents<br>par , le 18 juin 20 , 13h17 | 2 2                                        | 0        | par<br><u>18 juin 20                                    </u> |  |  |  |
| 9 🖻           | Bienvenue!<br>par , le 18 juin 20 , 13h15                             | 1                                          | 0        | par<br><u>18 juin 20</u> , <u>13h15 »</u>                    |  |  |  |
| 9 🗉           | Après une semainedes questions?<br>par le 18 juin 20 10h44            | 2 2                                        | 1        | par<br><u>18 juin 20<mark>,</mark> 10h46 »</u>               |  |  |  |

### [sujet-examen]

4. Si vous souhaitez répondre, cliquez sur Répondre au sujet ou Répondre au message.

|                                             |                                                                                                    | 📩 M'abonner à ce sujet                                                           |
|---------------------------------------------|----------------------------------------------------------------------------------------------------|----------------------------------------------------------------------------------|
|                                             | Rechercher dans                                                                                                    | ce sujet Rechercher                                                              |
| Mathieu<br>P<br>B<br>3 Messages<br>Courriel | Examen final<br>ublié le 29 juil. 20 15h06<br>st-ce que ce cours exige un examen final en présentiel                                                                          | Répondre au sujet<br><u>Télécharger le sujet</u><br>? Je demeure loin du campus. |
| Anne-Sophie                                 | <ul> <li>Re: Examen final</li> <li>Publié le 29 juil. 20, 15h24</li> <li>Bonjour Mathieu,</li> <li>Toutes les évaluations se font à distance.</li> <li>Au plaisir.</li> </ul> | Répondre au message                                                              |
| 9 Messages                                  |                                                                                                    |                                                                                  |

### [repondre-sujet-message]

Les messages rédigés par l'enseignant sont facilement repérables par cette icône 🌠 [iconeenseignant]. Ils sont également encadrés en bleu.

- 5. Rédigez votre message. Au besoin, ajoutez des fichiers joints et utilisez l'éditeur de texte.
- 6. Cliquez sur OK pour publier votre message.

#### En réponse à :

| Mathieu    | 🖵 Examen final                                                                       | F |
|------------|--------------------------------------------------------------------------------------|---|
|            | Publié le 29 juil. 20 15h06                                                          |   |
| ~          | Est-ce que ce cours exige un examen final en présentiel ? Je demeure loin du campus. |   |
| 3 Messages |                                                                                      |   |
| Courriel   |                                                                                      |   |

| Sujet :   | Re: Examen final                                                                                                    |
|-----------|----------------------------------------------------------------------------------------------------|
| Message : | ω α B I Q 🐰 🗈 🛐 🏣 🗄 ≍ 🛪 🎯 💿 🗷 🆽 Ω 🤏 😉 🚔 💭                                                                                                    |
|           |                                                                                                    |
| FIGHEIS.  | Choisir un fichier       Aucun fichier choisi         Vous pouvez joindre un maximum de 5 fichiers.         La taille limite d'un fichier est de 30 Moet il ne doit pas comporter <u>d'extension refusée.</u> Les fichiers ne sont pas conservés avec les brouillons. |
|           | * Indique un élément obligatoire.<br>Enregistrer                                                                                                    |

### [ecrire-message]

Votre message peut être modifié jusqu'à 15 minutes après sa publication et avant qu'un autre utilisateur y ait répondu. Par la suite il ne pourra être modifié.

### Créer un nouveau sujet de discussion

- 1. Cliquez sur Forum dans le menu Outils.
- 2. Cliquez sur le titre d'un forum.

| Introduction Accueil des forums |                                                                                                    |          |         |              |                                    |
|---------------------------------|----------------------------------------------------------------------------------------------------|----------|---------|--------------|------------------------------------|
|                                 |                                                                                                    |          |         |              | Mes listes et mes options          |
| Plan de formation               |                                                                                                    |          |         |              |                                    |
| Informations générales          |                                                                                                    |          | Recher  | cher dans to | ous les forums Rechercher          |
| mormations generates            | Lu/Non Général                                                                                                    | <b></b>  | Visites | Suj./Msg     | Dernier message                    |
| Description de la<br>formation  | Questions générales (1)                                                                                                  | 12       | 10      | 4 / 5        | par Mathieu<br>29 juil. 20 15h06 » |
| Contenu et activités            | <u>Présentation</u>                                                                                                    |          | 0       | 0 / 0        |                                    |
| Évaluations et résultats        | Lu/Non Semaine 9: enseignement                                                                                           | <b>Š</b> | Visites | Suj./Msg     | Dernier message                    |
| Evaluations et resultats        | Échanges (1)                                                                                                    | <b>1</b> | 15      | 2 / 5        | par Mathieu<br>29 juil. 20 15h08 » |
| Matériel didactique             | Lu/Non Évaluations                                                                                                    | Ś        | Visites | Suj./Msg     | Dernier message                    |
| Médiagraphie et annexes         | 🖵 🖻 Forum noté                                                                                                    | P        | 5       | 1/1          | par Anne-Sophie                    |
| Plan de formation               | Contributions : du 17 Juin 20. 16622 Jusqu'au<br>juin 20 16622 (Verrouillé)<br>Ce forum est noté. Répondez aux questions | 30       |         |              | <u> </u>                           |
|                                 | Lu/Non Équipes                                                                                                    | <b>Š</b> | Visites | Suj./Msg     | Dernier message                    |
| Outils                          | Équipe 1                                                                                                    |          | 1       | 0 / 0        |                                    |
| Envoi de<br>courriel            | Équipe 2                                                                                                    |          | 0       | 0 / 0        |                                    |
|                                 | Équipe 3                                                                                                    |          | 0       | 0 / 0        |                                    |
| Questionnaires Virtuelles       | Voir la légende                                                                                                    |          |         |              | Consulter la nétiquette            |

### [forum-sujet-acces]

Questions générales

3. Cliquez sur Créer un nouveau sujet.

```
Créer un nouveau sujet
                                              M'abonner à ce forum
                                                                       Marquer tous les messages ¥
Filtre : Tous les sujets
                        v
                                                                                           Rechercher
Lu/
            Sujet
                                                                Visites Rép.
                                                                              Dernier message
                                                                                                    .
Non lu
             Examen final (1)
🗩 🖻
                                                                1
                                                                         0
                                                                               par
            par , le 29 juil. 20 , 15h06
                                                                               29 juil. 20 15h06 »
91
                                                         1
             Matériel - Téléchargement de documents
                                                                2
                                                                         0
                                                                               par
            par
                                , le 18 juin 20 , 13h17
                                                                               18 juin 20 13h17 »
90
                                                                        0
             Bienvenue!
                                                         1
                                                                1
                                                                               par
                                , le 18 juin 20 , 13h15
            par
                                                                               18 juin 20 , 13h15 »
91
            Après une semaine...des questions?
                                                         1
                                                                2
                                                                        1
                                                                               par
                     le 18 juin 20 10h44
                                                                               <u>18 juin 20</u>, <u>10h46 »</u>
            par
```

[creer-nouveau sujet2]

- 4. Inscrivez un titre à votre message dans le champ texte **Sujet**.
- 5. Rédiger votre message. Au besoin, ajoutez des fichiers liés et utilisez l'éditeur de texte.
- 6. Cliquez sur OK pour publier votre message.

| Accueil des forums > Questions générales |                           |
|------------------------------------------|---------------------------|
|                                          | Mes listes et mes options |

### Créer un nouveau sujet

#### 🔵 Créer un sujet standard

O Créer une question

| Sujet :    |                                                                                                    |
|------------|----------------------------------------------------------------------------------------------------|
| Sujet.     |                                                                                                    |
| Message :  | ν α Β <i>Ι Q</i> 🐰 🖻 🏥 🛗 🗄 Ξ Ξ ×. ×' 🍘 📄 🗷 🖽 Ω 🎭 😉 🚔 💭                                                                                                    |
| Tichion:   |                                                                                                    |
| Fichiers : | Choisir un fichier       Aucun fichier choisi         Vous pouvez joindre un maximum de 5 fichiers.         La taille limite d'un fichier est de 30 Moet il ne doit pas comporter <u>d'extension refusée.</u> Les fichiers ne sont pas conservés avec les brouillons.         * Indique un élément obligatoire.         Enregistrer       ✓ OK |

#### [ecrire-sujet]

Votre message peut être modifié jusqu'à 15 minutes après sa publication et avant qu'un autre utilisateur y ait répondu. Par la suite il ne pourra être modifié.

### Gérer les listes et les options

- 1. Cliquez sur Forum dans le menu Outils.
- 2. Cliquez sur Mes listes et mes options.

| Introduction                   | Accueil des forums                  |                                                 |         |         |              |                                    |
|--------------------------------|-------------------------------------|-------------------------------------------------|---------|---------|--------------|------------------------------------|
|                                |                                     |                                                 |         |         |              | Mes listes et mes options          |
| Plan de formation              |                                     |                                                 |         |         |              |                                    |
| Informations générales         |                                     |                                                 | -       | Recher  | cher dans to | us les forums Rechercher           |
|                                | lu Général                          |                                                 | <u></u> | Visites | Suj./Msg     | Dernier message 📃                  |
| Description de la<br>formation | Questions géné                      | <u>rales</u> (1)                                |         | 10      | 4 / 5        | par Mathieu<br>29 juil. 20 15h06 » |
| Contenu et activités           | Présentation                        |                                                 |         | 0       | 0 / 0        |                                    |
|                                | Lu/Non Semaine 9: ens               | eianement                                       | ۵.      | Visites | Sui./Msa     | Dernier message                    |
| Évaluations et résultats       | iu                                  |                                                 |         | 15      | 2 / 5        | par Mathieu                        |
| Matériel didactique            |                                     |                                                 |         |         |              | <u>29 juli, 20 15000 //</u>        |
|                                | Lu/Non<br>lu Évaluations            |                                                 | <b></b> | Visites | Suj./Msg     | Dernier message                    |
| Médiagraphie et annexes        | 🔄 <u>Forum noté</u>                 |                                                 |         | 5       | 1/1          | par Anne-Sophie                    |
| Dian de formation              | Contributions : du<br>juin 20 16h22 | ı 17 juin 20. 16h22 jusqu'au 30<br>(Verrouillé) |         |         |              | <u>17 juin 20</u> , <u>16n24 »</u> |
|                                | Ce forum est note                   | é. Répondez aux questions                       |         |         |              |                                    |
| 0                              | Lu/Non<br>lu Équipes                |                                                 | ŵ       | Visites | Suj./Msg     | Dernier message                    |
| Outils                         | Équipe 1                            |                                                 |         | 1       | 0 / 0        |                                    |
| Envoi de<br>courriel           | Équipe 2                            |                                                 |         | 0       | 0 / 0        |                                    |
|                                | Équipe 3                            |                                                 |         | 0       | 0 / 0        |                                    |
| Questionnaires Virtuelles      | Voir la légende                     |                                                 |         |         |              | Consulter la nétiquette            |

### [liste-options]

3. Sélectionnez l'option désirée.

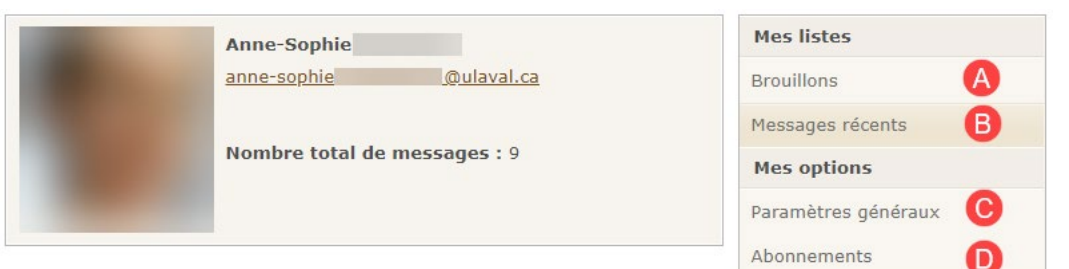

### [liste-options-etapes]

### [Accordéon à lettres]

- A. Brouillon : Cliquez sur Brouillons pour continuer à composer un sujet ou un message inachevé.
- B. Messages récents : Cliquez sur Messages récents pour accéder à vos messages publiés.

C. **Paramètres généraux** : Cliquez sur Paramètres généraux pour sélectionner le nombre de sujets que vous voulez afficher par page de forum, ainsi que le mode de présentation des sujets. Pour appliquer vos paramètres généraux, cliquez sur Enregistrer.

D. **Abonnements** : Cliquez sur Abonnements pour gérer vos abonnements aux sujets que vous créez, aux sujets répondus ou à tous les messages du site. Cliquez sur Enregistrer. Pour obtenir plus d'information au sujet des abonnements aux forums, consultez la page S'abonner à un forum.

### Marquer des messages comme lus ou non lus

- 1. Cliquez sur Forum dans le menu Outils.
- 2. Cliquez sur le titre d'un forum.

| Introduction                   | Accueil des forums                                                             |          |         |              |                                                       |
|--------------------------------|--------------------------------------------------------------------------------|----------|---------|--------------|-------------------------------------------------------|
|                                |                                                                                |          |         |              | Mes listes et mes options                             |
| Plan de formation              |                                                                                |          |         |              |                                                       |
| Informations générales         |                                                                                |          | Recher  | cher dans to | us les forums Rechercher                              |
| informations generales         | Lu/Non Général                                                                 | <b></b>  | Visites | Suj./Msg     | Dernier message                                       |
| Description de la<br>formation | Questions générales (1)                                                        |          | 10      | 4 / 5        | par Mathieu<br>29 juil. 20 15h06 »                    |
| Contenu et activités           | Présentation                                                                   |          | 0       | 0 / 0        |                                                       |
| Évaluations et résultats       | Lu/Non Semaine 9: enseignement                                                 | <b></b>  | Visites | Suj./Msg     | Dernier message                                       |
|                                | 🔄 Échanges (1)                                                                 | <b>1</b> | 15      | 2 / 5        | par Mathieu<br>29 juil. 20 15h08 »                    |
| Materiel didactique            | Lu/Non Évaluations                                                             | <b>Š</b> | Visites | Suj./Msg     | Dernier message                                       |
| Médiagraphie et annexes        | Contributions : du 17 iuin 20. 16h22 iusau'au                                  | 30       | 5       | 1 / 1        | par Anne-Sophie<br><u>17 juin 20</u> , <u>16h24 »</u> |
| Plan de formation 🚦            | <i>juin 20</i> 16h22 (Verrouillé)<br>Ce forum est noté. Répondez aux questions |          |         |              |                                                       |
| •                              | Lu/Non<br>lu                                                                   | <b></b>  | Visites | Suj./Msg     | Dernier message                                       |
| Outils                         | Équipe 1                                                                       |          | 1       | 0 / 0        |                                                       |
| Envoi de<br>courriel           | Équipe 2                                                                       |          | 0       | 0 / 0        |                                                       |
|                                | Équipe 3                                                                       |          | 0       | 0 / 0        |                                                       |
| Questionnaires virtuelles      | Voir la légende                                                                |          |         |              | Consulter la nétiquette                               |

[forum-sujet-acces]

# Pour marquer tous les messages des sujets d'un forum comme lus ou non lus Cliquez sur le menu déroulant, puis sur l'option désirée.

| Créer u       | n nouveau sujet 📩 M'abonner à                                         | ce forum     | S Ma     | arquer t                       | ous les messages 🗸              |
|---------------|-----------------------------------------------------------------------|--------------|----------|--------------------------------|---------------------------------|
| Filtre : To   | us les sujets 🗸                                                       | echercher da | ns ce fo | rum                            | comme lus                       |
| Lu/<br>Non lu | Sujet                                                                 | Visites      | Rép.     | Deri                           | comme non lus                   |
| 9 🗠           | Sujet de mon travail de session (1)par Mathieu, le 29 juil. 20, 15h08 | 2            | 0        | par Ma<br><mark>29 juil</mark> | athieu<br><u>. 20 , 15h08 »</u> |
| ₽ ⊑           | Bonjour!<br>par Anne-Sophie , le 18 mars 20 , 13h54                   | 19           | 3        | par Ar<br><u>29 juil</u>       | nne-Sophie<br>. 20 , 15h02 »    |

#### [lus-non-lus]

# Vous pouvez aussi, dans la page d'accueil des forums, cliquez sur le menu déroulant du forum, puis sur l'option désirée.

|     |                                                                                   |           |         |              | Mes listes et mes                             | opt |
|-----|-----------------------------------------------------------------------------------|-----------|---------|--------------|-----------------------------------------------|-----|
|     |                                                                                   |           | Recher  | cher dans to | us les forums Recher                          | che |
| Non | Général                                                                           | <b>é</b>  | Visites | Suj./Msg     | Dernier message                               |     |
| Ŀ   | Questions générales                                                               |           | 19      | 4 / 6        | par Anne-Sophie Maz<br>29 juil. 2020, 15h24 » |     |
|     | Présentation                                                                      |           | 0       | 0 / 0        |                                               |     |
| Non | Semaine 9: enseignement                                                           | <b>a</b>  | Visites | Suj./Msg     | Dernier message                               |     |
| Ŧ   | Échanges (1)                                                                      |           | 18      | 2 / 5        | par Mathieu Plourde                           |     |
|     | Marquer tous les messages comme lus                                               |           |         |              | <u>29 juil. 2020, 15h08 »</u>                 |     |
|     | Marquer tous les messages comme non lus                                           | <b>\$</b> | Visites | Suj./Msg     | Dernier message                               |     |
| 2   | Forum noté                                                                        |           | 5       | 1/1          | par Anne-Sophie Maz                           |     |
|     | Contributions : du 17 juin 2020 16h22 jusqu'au 30<br>juin 2020 16h22 (Verrouillé) |           |         |              | <u>17 juin 2020, 16h24 »</u>                  |     |
|     | Ce forum est noté. Répondez aux questions                                         |           |         |              |                                               |     |

### Pour marquer tous les messages d'un sujet comme lus ou non lus

### Cliquez sur le menu déroulant du message, puis sur l'option désirée.

| Créer         | un nouveau sujet                                                           | 📩 M'abonner à ce | forum     | 🤉 Ma         | rquer tous les messages                               | s 🗸 |
|---------------|----------------------------------------------------------------------------|------------------|-----------|--------------|-------------------------------------------------------|-----|
| Filtre : T    | ous les sujets 🛛 🗸                                                         | ercher da        | ns ce for | rum Recherch | her                                                   |     |
| Lu/<br>Non lu | Sujet                                                                      |                  | Visites   | Rép.         | Dernier message                                       |     |
|               | Sujet de mon travail de session (1)<br>Marquer tous les messages comme lus | 5h08             | 2         | 0            | par Mathieu<br>29 juil. 20 <mark>, 15h08 »</mark>     |     |
| 9             | Marquer tous les messages comme non lus                                    | 20 , 13h54       | 19        | 3            | par Anne-Sophie<br>29 juil. 20 <mark>, 15h02 »</mark> |     |

### [message-lu-non-lu]

### Indiquer un message comme important

- 1. Cliquez sur Forum dans le menu Outils.
- 2. Cliquez sur le titre d'un forum.

| Introduction Accueil des forums |                      |                                                                                                    |          |         |              |                                                       |
|---------------------------------|----------------------|----------------------------------------------------------------------------------------------------|----------|---------|--------------|-------------------------------------------------------|
|                                 |                      |                                                                                                    |          |         |              | Mes listes et mes options                             |
| Plan de formation               |                      |                                                                                                    |          |         |              |                                                       |
| Informations générales          |                      |                                                                                                    |          | Recher  | cher dans to | us les forums Rechercher                              |
| informations generates          | Lu/Non<br>lu         | Général                                                                                                    | <b></b>  | Visites | Suj./Msg     | Dernier message                                       |
| Description de la<br>formation  | 🤛 🗹 🤇                | Questions générales (1)                                                                                    |          | 10      | 4 / 5        | par Mathieu<br>29 juil. 20 15h06 »                    |
| Contenu et activités            | Ē                    | Présentation                                                                                               |          | 0       | 0 / 0        |                                                       |
| Évaluations et résultats        | Lu/Non<br>lu         | Semaine 9: enseignement                                                                                    | <b></b>  | Visites | Suj./Msg     | Dernier message                                       |
|                                 | 🤛 🖻 🧯                | Échanges (1)                                                                                               | <b>1</b> | 15      | 2 / 5        | par Mathieu<br>29 juil. 20 15h08 »                    |
| Materiel didactique             | Lu/Non<br>lu         | Évaluations                                                                                                | <b></b>  | Visites | Suj./Msg     | Dernier message                                       |
| Médiagraphie et annexes         |                      | F <mark>orum noté</mark><br>Contributions : du 17 juin 20. 16h22 jusqu'au 30<br>iuin 20 16h22 (Verrouillé) |          | 5       | 1/1          | par Anne-Sophie<br><u>17 juin 20</u> , <u>16h24 »</u> |
|                                 | (                    | Ce forum est noté. Répondez aux questions                                                                  |          |         |              |                                                       |
| Outile                          | Lu/Non<br>lu         | Équipes                                                                                                    | <b></b>  | Visites | Suj./Msg     | Dernier message                                       |
| Outits                          | Ē                    | Équipe 1                                                                                                   |          | 1       | 0 / 0        |                                                       |
| Envoi de<br>courriel            | Ē                    | Équipe 2                                                                                                   |          | 0       | 0 / 0        |                                                       |
|                                 | Ē                    | Équipe 3                                                                                                   |          | 0       | 0 / 0        |                                                       |
| Questionnaires Virtuelles       | <u>Voir la légen</u> | de                                                                                                    |          |         |              | Consulter la nétiquette                               |

### [forum-sujet-acces]

3. Cliquez sur le titre d'un sujet.

Questions générales

| Créer u       | n nouveau sujet 🔣 M'abonner à                                         | ce forum | ♀ ма     | arquer tous les messages 🗸                     |
|---------------|-----------------------------------------------------------------------|----------|----------|------------------------------------------------|
| Filtre : To   | us les sujets 🗸                                                       |          | ns ce fo | Rechercher                                     |
| Lu/<br>Non lu | Sujet                                                                 | Visites  | Rép.     | Dernier message                                |
| 9 🗠           | Examen final (1)<br>part, le 29 juil. 20, 15h06                       | 1        | 0        | par<br><u>29 juil. 20</u> , 15h06 »            |
| ₽ ⊑           | Matériel - Téléchargement de documents<br>par , le 18 juin 20 , 13h17 | 2        | 0        | par<br><u>18 juin 20 13h17 »</u>               |
| 9 1:          | Bienvenue!<br>par , le 18 juin 20 , 13h15                             | 1        | 0        | par<br><u>18 juin 20 , 13h15 »</u>             |
| 9 12          | Après une semainedes questions?<br>par le 18 juin 20 10h44            | 2        | 1        | par<br><u>18 juin 20<mark>, 10h46 »</mark></u> |

### [sujet-examen]

4. Cliquez sur l'icône du drapeau <sup>□</sup>[icone-drapeau-blanc].

|                               |                                                                                                    | 📩 M'abonner à ce sujet                                                      |
|-------------------------------|----------------------------------------------------------------------------------------------------|-----------------------------------------------------------------------------|
|                               | Rechercher dans ce suj                                                                                                    | Rechercher                                                                  |
| Mathieu                       | <b>Examen final</b><br><i>Publié le 29 juil. 20</i> . <i>15h06</i><br>Est-ce que ce cours exige un examen final en présentiel ? Je                       | Répondre au sujet<br><u>Télécharger le sujet</u><br>demeure loin du campus. |
| Anne-Sophie                   | <ul> <li>Re: Examen final</li> <li>Publié le 29 juil. 20, 15h24</li> <li>Bonjour Mathieu,</li> <li>Toutes les évaluations se font à distance.</li> </ul> | Répondre au message                                                         |
| 9 Messages<br><u>Courriel</u> | Au plaisir.                                                                                                    |                                                                             |

### [message important]

Ce drapeau deviendra rouge lorsqu'il sera sélectionné 🔽 [icone-drapeau]. Veuillez noter que la gestion des messages importants est spécifique à chaque utilisateur.

### ii. S'abonner à un forum

### S'abonner à une catégorie

- i. Cliquez sur Forum dans le menu Outils.
- ii. Dans le tableau des forums, cliquez sur l'icône [icone-non-abonne-categorie] à la gauche du titre de la catégorie à laquelle vous souhaitez vous abonner. L'icône devient aussitôt plus claire, vous indiquant que vous êtes maintenant abonné à cette catégorie.
- iii. Pour vous désabonner, cliquez de nouveau sur l'icône <sup>™</sup>[icone-abonnement]. Elle redeviendra alors ombragée.

| Introduction                   | Accueil des forums                                                      |         |         |              |                                         |
|--------------------------------|-------------------------------------------------------------------------|---------|---------|--------------|-----------------------------------------|
|                                |                                                                         |         |         |              | <u>Mes listes et mes options</u>        |
| Plan de formation              |                                                                         |         |         |              |                                         |
| Informations générales         |                                                                         |         | Recher  | cher dans to | us les forums Rechercher                |
| 0                              | Lu/Non<br>lu Général                                                    | <b></b> | Visites | Suj./Msg     | Dernier message                         |
| Description de la<br>formation | Questions générales (1)                                                 |         | 10      | 4 / 5        | par Mathieu<br>29 juil. 20 15h06 »      |
| Contenu et activités           | Présentation                                                            |         | 0       | 0 / 0        |                                         |
| Évaluations at résultate       | Lu/Non Semaine 9: enseignement                                          | ź.      | Visites | Suj./Msg     | Dernier message                         |
| Evaluations et resultats       | 🦻 🔄 <u>Échanges</u> (1)                                                 | -       | 15      | 2 / 5        | par Mathieu<br>29 juil. 20 15h08 »      |
| Matériel didactique            | Lu/Non Évaluations                                                      | Ŕ       | Visites | Suj./Msg     | Dernier message                         |
| Médiagraphie et annexes        | Forum noté     Contributione u du 17 iuin 20 16523 iungulau 20          | 7       | 5       | 1 / 1        | par Anne-Sophie<br>17 juin 20 , 16h24 » |
| Plan de formation              | juin 20 16h22 (Verrouillé)<br>Ce forum est noté. Répondez aux questions |         |         |              |                                         |
|                                | Lu/Non Équipes                                                          | <b></b> | Visites | Suj./Msg     | Dernier message                         |
| Outils                         | Équipe 1                                                                |         | 1       | 0 / 0        |                                         |
| Envoi de<br>courriel           | Équipe 2                                                                |         | 0       | 0 / 0        |                                         |
|                                | Équipe 3                                                                |         | 0       | 0 / 0        |                                         |

[abonnement-categorie]

### S'abonner à un forum

- iv. Cliquez sur Forum dans le menu Outils.
- v. Cliquez sur le titre d'un forum.

| Introduction             | ٦                     | Accueil o    | les forums                                                                                                    |          |         |                          | Mes listes et mes options                 |
|--------------------------|-----------------------|--------------|----------------------------------------------------------------------------------------------------|----------|---------|--------------------------|-------------------------------------------|
| Plan de forr             | mation                |              |                                                                                                    |          |         |                          |                                           |
| Information              | s générales           | Lu/Non       | Général                                                                                                    | Å        | Visites | cher dans to<br>Suj./Msg | Dernier message                           |
| Description<br>formation | de la                 | -            | <u>Questions générales</u> (1)                                                                                              |          | 10      | 4 / 5                    | par Mathieu<br>29 juil. 20 15h06 »        |
| Contenu et a             | activités             |              | Présentation                                                                                                    |          | 0       | 0 / 0                    |                                           |
| Évaluations              | et résultats          | Lu/Non<br>lu | Semaine 9: enseignement                                                                                                    | <b></b>  | Visites | Suj./Msg                 | Dernier message                           |
|                          |                       | 👳 🖻          | <u>Échanges</u> (1)                                                                                                    | <b>1</b> | 15      | 2 / 5                    | par Mathieu<br><u>29 juil. 20</u> 15h08 » |
| Matériel did             | actique               | Lu/Non       | Évaluations                                                                                                    | <b>é</b> | Visites | Suj./Msg                 | Dernier message                           |
| Médiagraph               | ie et annexes         | 9 🗉          | Forum noté                                                                                                    |          | 5       | 1 / 1                    | par Anne-Sophie                           |
| Plan de                  | formation             |              | Contributions : du 17 juin 20. 16h22 jusqu'au 30<br>juin 20 16h22 (Verrouillé)<br>Ce forum est noté. Répondez aux questions |          |         |                          | <u>17 juin 20</u> , <u>16624 »</u>        |
|                          | •                     | Lu/Non<br>lu | Équipes                                                                                                    | ŵ        | Visites | Suj./Msg                 | Dernier message                           |
| Outils                   | :                     |              | Équipe 1                                                                                                    |          | 1       | 0 / 0                    |                                           |
| Envoi de<br>courriel     | Forums                |              | Équipe 2                                                                                                    |          | 0       | 0 / 0                    |                                           |
| Ê                        | Ę                     |              | Équipe 3                                                                                                    |          | 0       | 0 / 0                    |                                           |
| Questionnaires           | Classes<br>virtuelles | Voir la lég  | ende                                                                                                    |          |         |                          | Consulter la nétiquette                   |

### [forum-sujet-acces]

### vi. Cliquez sur M'abonner à ce forum.

Questions générales

| Créer u       | n nouveau sujet 📩 M'abo                                                           | nner à c | e forum     | 🖓 Ma     | arquer tous les messages 🗸                            |
|---------------|-----------------------------------------------------------------------------------|----------|-------------|----------|-------------------------------------------------------|
| Filtre : To   | us les sujets 🗸                                                                   | Re       | chercher da | ns ce fo | rum Rechercher                                        |
| Lu/<br>Non iu | Sujet                                                                             |          | Visites     | Rép.     | Dernier message                                       |
| 9 1           | Examen final<br>par Mathieu , le 29 juil. 20 , 15h06                              |          | 6           | 1        | par Anne-Sophie<br><u>29 juil. 2020, 15h24 »</u>      |
| 9 12          | Matériel - Téléchargement de documents<br>par Anne-Sophie , le 18 juin 20 , 13h17 |          | 2           | 0        | par Anne-Sophie<br><u>18 juin 20</u> , <u>13h17 »</u> |
| 9 🖻           | Bienvenue!                                                                        |          | 4           | 0        | par Anne-Sophie                                       |

### [abonnement-forum]

Pour vous désabonner, cliquez sur le lien Me désabonner de ce forum.

### S'abonner à un sujet

- 1. Cliquez sur Forum dans le menu Outils.
- 2. Cliquez sur le titre d'un forum.

| Introduction             | 1                     | Accueil o          | les forums                                                                     |          |         |              |                                    |
|--------------------------|-----------------------|--------------------|--------------------------------------------------------------------------------|----------|---------|--------------|------------------------------------|
|                          |                       |                    |                                                                                |          |         |              | Mes listes et mes options          |
| Plan de form             | nation                |                    |                                                                                |          |         |              |                                    |
| Information              | s générales           |                    |                                                                                |          | Recher  | cher dans to | us les forums Rechercher           |
| mormation                | s generales           | Lu/Non<br>lu       | Général                                                                        | <b></b>  | Visites | Suj./Msg     | Dernier message                    |
| Description<br>formation | de la                 | <b>9</b> 🗠         | <u>Questions générales</u> (1)                                                 |          | 10      | 4 / 5        | par Mathieu<br>29 juil. 20 15h06 » |
| Contenu et a             | activités             |                    | Présentation                                                                   |          | 0       | 0 / 0        |                                    |
| Évaluations              | et résultats          | Lu/Non<br>lu       | Semaine 9: enseignement                                                        | <b></b>  | Visites | Suj./Msg     | Dernier message 🗾                  |
| Mattaial did             | - diama               | 🤛 🖻                | <u>Échanges</u> (1)                                                            | <b>1</b> | 15      | 2 / 5        | par Mathieu<br>29 juil. 20 15h08 » |
| Materiel did             | actique               | Lu/Non<br>lu       | Évaluations                                                                    | <b></b>  | Visites | Suj./Msg     | Dernier message                    |
| Médiagraphi              | ie et annexes         | 9                  | Forum noté                                                                     | -        | 5       | 1/1          | par Anne-Sophie                    |
| )<br>Plan de             | formation             |                    | Contributions : du 17 juin 20. 16h22 jusqu'au 30<br>juin 20 16h22 (Verrouillé) |          |         |              | <u>17 juii 20</u> , <u>10124 »</u> |
|                          |                       |                    | Ce forum est noté. Répondez aux questions                                      |          |         |              |                                    |
| 0                        | :                     | Lu/Non<br>lu       | Équipes                                                                        | <u></u>  | Visites | Suj./Msg     | Dernier message                    |
| Outils                   | ÷                     |                    | Équipe 1                                                                       |          | 1       | 0 / 0        |                                    |
| Envoi de<br>courriel     | Forums                |                    | Équipe 2                                                                       |          | 0       | 0 / 0        |                                    |
| Ê                        | <u>F</u> 2            |                    | Équipe 3                                                                       |          | 0       | 0 / 0        |                                    |
| Questionnaires           | Classes<br>virtuelles | <u>Voir la lég</u> | ende                                                                           |          |         |              | Consulter la nétiquette            |

### [forum-sujet-acces]

3. Cliquez sur le titre d'un sujet.

Questions générales

| Créer u       | n nouveau sujet 📩 M'abonner à                                         | a ce forum    | 🖓 Ma     | arquer tous les messages 🗸                     |
|---------------|-----------------------------------------------------------------------|---------------|----------|------------------------------------------------|
| Filtre : To   | us les sujets 🗸                                                       | Rechercher da | ns ce fo | rum Rechercher                                 |
| Lu/<br>Non lu | Sujet                                                                 | Visites       | Rép.     | Dernier message                                |
| 9 🗠           | Examen final (1)<br>part, le 29 juil. 20, 15h06                       | 1             | 0        | par<br><u>29 juil. 20</u> , 15h06 »            |
| ₽ ⊵           | Matériel - Téléchargement de documents<br>par , le 18 juin 20 , 13h17 | 2             | 0        | par<br><u>18 juin 20 13h17 »</u>               |
| ₽ Ŀ           | Bienvenue!<br>par , le 18 juin 20 , 13h15                             | 1             | 0        | par<br><u>18 juin 20 , 13h15 »</u>             |
| 9 🗉           | Après une semainedes questions?<br>par le 18 juin 20 10h44            | 2             | 1        | par<br><u>18 juin 20<mark>, 10h46 »</mark></u> |

### [sujet-examen]

### 4. Cliquez sur M'abonner à ce sujet.

|                                   |                                                                                                    |                   | 📩 M'abonner à ce sujet                                                      |
|-----------------------------------|----------------------------------------------------------------------------------------------------|-------------------|-----------------------------------------------------------------------------|
|                                   | Recher                                                                                                    | rcher dans ce suj | et Rechercher                                                               |
| Mathieu<br>3 Messages<br>Courriel | <b>Examen final</b><br><i>Publié le 29 juil. 20</i> , <i>15h06</i><br>Est-ce que ce cours exige un examen final en                                                            | P                 | Répondre au sujet<br><u>Télécharger le sujet</u><br>demeure loin du campus. |
| Anne-Sophie                       | <ul> <li>Re: Examen final</li> <li>Publié le 29 juil. 20, 15h24</li> <li>Bonjour Mathieu,</li> <li>Toutes les évaluations se font à distance.</li> <li>Au plaisir.</li> </ul> | P                 | Répondre au message                                                         |
| 9 Messages                        |                                                                                                    |                   |                                                                             |

### [abonnement-sujet]

Pour vous désabonner, cliquez sur le lien Me désabonner de ce sujet.

### Gérer mes abonnements

Pour gérer vos abonnements, référez-vous à la section Mes listes et mes options.

# 4. Utiliser le système de gestion des équipes

### i. Joindre ou créer une équipe de travail

### Accéder au système de gestion des équipes

1. Cliquez sur la section Évaluation et résultats du menu Plan de cours.

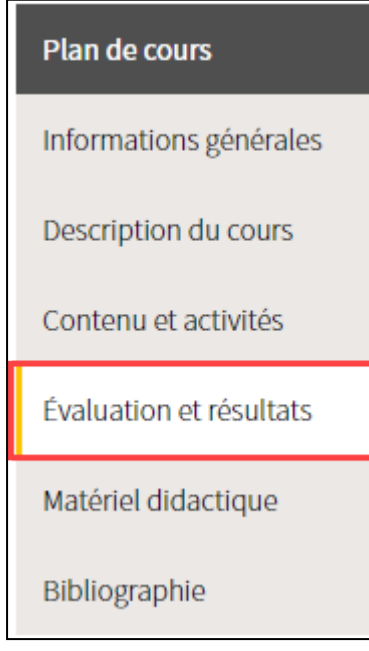

[menu\_eval]

2. Dans le tableau des évaluations, cliquez sur l'icône d'équipe de travail Å [icone-creation-equipe] de l'évaluation correspondante.

| Liste des évaluations                                           |              |             |
|-----------------------------------------------------------------|--------------|-------------|
| Sommatives                                                      |              |             |
| Titre                                                           | Date         | Pondération |
| Travaux pratiques<br>(Somme des évaluations de ce regroupement) |              | 60 %        |
| Travail pratique 1                                              | À déterminer | 15 % 🕄 🖧 🗎  |
| Travail pratique 2                                              | À déterminer | 15 % 🕄 & 🖹  |
| <ul> <li>Travail pratique 3</li> </ul>                          | À déterminer | 15 % 🕄 & 🖹  |
| <ul> <li>Travail pratique 4</li> </ul>                          | À déterminer | 15 % 🐼 🛿 📓  |

[vision\_equipe]

3. La page de l'évaluation ciblée s'affiche sous l'onglet **Équipe de travail**. Cet onglet vous permet de gérer la composition de votre équipe de travail.

| Regroupement : Travaux pratiques                                                                                                    |                                               |  |  |  |  |  |  |
|----------------------------------------------------------------------------------------------------|-----------------------------------------------|--|--|--|--|--|--|
| Description Équipe de travail Boîte de dépôt                                                                                                    | Autoévaluation Évaluation des pairs Résultats |  |  |  |  |  |  |
| Cette évaluation doit être réalisée en équipe de 2 personnes.     La période de formation des équipes est en cours jusqu'au 21 juillet 2017, 10h54. |                                               |  |  |  |  |  |  |
| Mon équipe                                                                                                    | Liste des équipes existantes                  |  |  |  |  |  |  |
| Vous ne faites présentement pas partie d'une                                                                                                    | Afficher   Masquer tous les détails           |  |  |  |  |  |  |
| equipe.                                                                                                    | Nom d'équipe Nb étu.<br>(2)                   |  |  |  |  |  |  |
| Vous avez la possibilité de :<br>1. Joindre une équipe                                                                                              | Cette liste ne contient aucun élément.        |  |  |  |  |  |  |
| <ol> <li>Créer une équipe</li> <li>Accepter l'invitation d'une équipe</li> </ol>                                                                    |                                               |  |  |  |  |  |  |
| Invitations reçues                                                                                                    |                                               |  |  |  |  |  |  |
| Vous n'avez aucune invitation pour le moment.                                                                                                    |                                               |  |  |  |  |  |  |
| Demandes envoyées                                                                                                    |                                               |  |  |  |  |  |  |
| Vous n'avez fait aucune demande pour le moment.                                                                                                    |                                               |  |  |  |  |  |  |
| Statut                                                                                                    |                                               |  |  |  |  |  |  |
| Vos collègues vous voient actuellement comme :                                                                                                    |                                               |  |  |  |  |  |  |
| Disponible [Modifier mon statut]                                                                                                    |                                               |  |  |  |  |  |  |
| Vous n'avez pas de texte de présentation actuellement.<br>Aiouter un texte de présentation                                                          |                                               |  |  |  |  |  |  |
| House an acte de presentation                                                                                                    |                                               |  |  |  |  |  |  |

[onglet\_equipeTr]

Toutes les évaluations ne possèdent pas l'onglet **Équipe de travail**. La configuration des différents onglets dépend des paramètres déterminés par l'enseignant. Consultez l'onglet **Description** de l'évaluation afin de savoir si elle se fait de manière individuelle ou en équipe.

### Joindre une équipe

Si une ou plusieurs équipes sont existantes, vous pouvez tenter de vous joindre à une équipe.

1. Cliquez sur le lien Joindre une équipe.

| Description                                                                                                    | Équipe de travail                                                                                                    | Boîte de dépôt                              | Autoévaluation                         | Évaluation des pairs | Résultats                |  |
|----------------------------------------------------------------------------------------------------|----------------------------------------------------------------------------------------------------|---------------------------------------------|----------------------------------------|----------------------|--------------------------|--|
| (i) Cette év<br>La pério                                                                                                    | valuation doit être ré<br>ode de formation des                                                                                                    | alisée en équipe de<br>s équipes est en cou | 2 personnes.<br>Irs jusqu'au 21 juille | t 2017, 10h54.       |                          |  |
| Mon équipe                                                                                                    |                                                                                                    |                                             | Liste des                              | s équipes existante  | es                       |  |
| Vous ne                                                                                                    | faites présentement                                                                                                    | t pas partie d'une                          |                                        | Afficher   Ma        | Masquer tous les détails |  |
| - equipe.                                                                                                    |                                                                                                    |                                             | Nom d                                  | 'équipe              | Nb étu.<br>(2)           |  |
| the second second                                                                                                    | na équina                                                                                                    |                                             | Equipe                                 | 1                    | 1                        |  |
| Joindre un     Créer une     Accepter l'     Invitations reçues     Vous n'avez aucun Demandes envoyée                                                                                                    | équipe<br>invitation d'une équ<br>le invitation pour le ma<br>s                                                                                          | <b>iipe</b><br>oment.                       |                                        |                      |                          |  |
| L. Joindre un     2. Créer une     3. Accepter l'     1nvitations reçues     Vous n'avez aucun     Demandes envoyée     Vous n'avez fait au     Statut                                                          | invitation d'une équipe<br>invitation d'une équipe<br>le invitation pour le mi<br>is<br>cune demande pour l                                              | ipe<br>oment.<br>e moment.                  |                                        |                      |                          |  |
| L. Joindre un<br>2. Créer une<br>3. Accepter l'<br>Invitations reçues<br>Vous n'avez aucun<br>Demandes envoyée<br>Vous n'avez fait au<br>Statut<br>Vos collègues vou<br>Disponible Mod                          | invitation d'une équipe<br>invitation d'une équipe<br>e invitation pour le mi<br>es<br>cune demande pour l<br>us voient actuellement<br>fifor mon statut | ipe coment. e moment. nt comme :            |                                        |                      |                          |  |
| L. Joindre un<br>2. Créter une<br>3. Accepter l'<br>Invitations reçues<br>Vous n'avez aucun<br>Demandes envoyée<br>Vous n'avez fait au<br>Statut<br>Vos collègues vou<br>Disponible [Mod]<br>Vous n'avez pas de | invitation d'une équipe<br>invitation d'une équipe<br>e invitation pour le ma<br>s<br>cune demande pour l<br>us voient actuellemen<br>(fier mon statut)  | uipe                                        |                                        |                      |                          |  |

2. Cliquez sur l'icône du plus ⊡[icone-plus] pour consulter les membres de l'équipe.

| Joindre une équipe de travail                                                                                                    | ×                              |  |  |  |  |
|----------------------------------------------------------------------------------------------------|--------------------------------|--|--|--|--|
| Cette évaluation doit être réalisée en équipe de 2 personnes.         Choisir dans la liste l'équipe que vous aimeriez joindre. Une demande lui sera envoyée. |                                |  |  |  |  |
| Affic                                                                                                    | her   Masquer tous les détails |  |  |  |  |
| Nom d'équipe                                                                                                    | Nb étu. (2)                    |  |  |  |  |
| 🛨 Équipe 1                                                                                                    | 1                              |  |  |  |  |
|                                                                                                    |                                |  |  |  |  |
|                                                                                                    |                                |  |  |  |  |
|                                                                                                    |                                |  |  |  |  |
|                                                                                                    |                                |  |  |  |  |
| Message à l'intention de l'équipe :                                                                                                    |                                |  |  |  |  |
|                                                                                                    |                                |  |  |  |  |
|                                                                                                    |                                |  |  |  |  |
|                                                                                                    |                                |  |  |  |  |
| Епуоуе                                                                                                    | r la demande Annuler           |  |  |  |  |

[joindre\_equipe1]

- 3. Sélectionnez l'équipe que vous souhaitez joindre parmi les équipes disponibles. Au besoin, inscrivez un message à l'intention de l'équipe dans l'espace prévu à cette fin.
- 4. Cliquez sur Envoyer la demande.

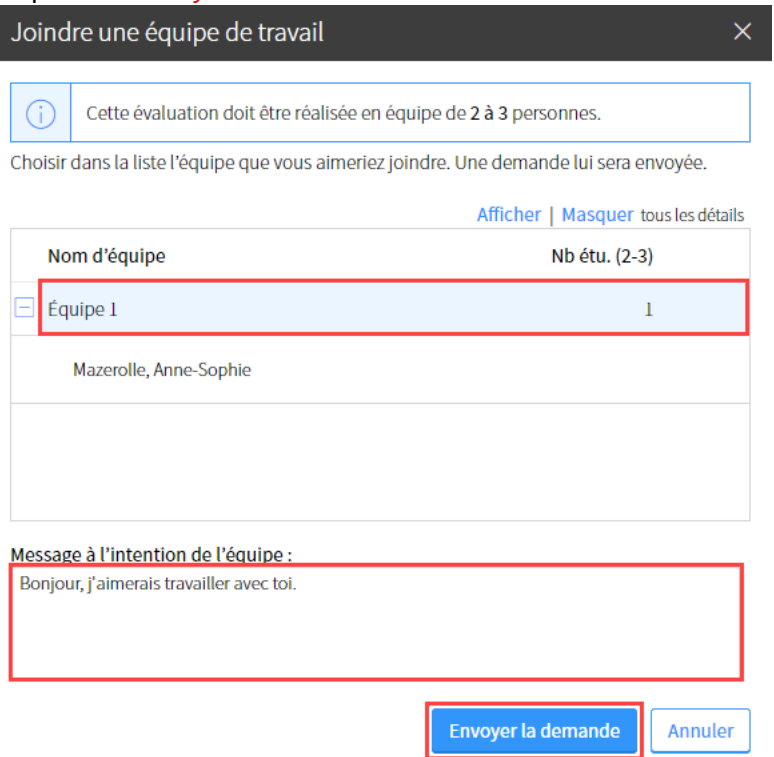

### [joindre-equipe-v2]

5. Le statut de votre demande et l'équipe à laquelle vous avez envoyé une demande s'affichent sous **Demandes envoyées**.

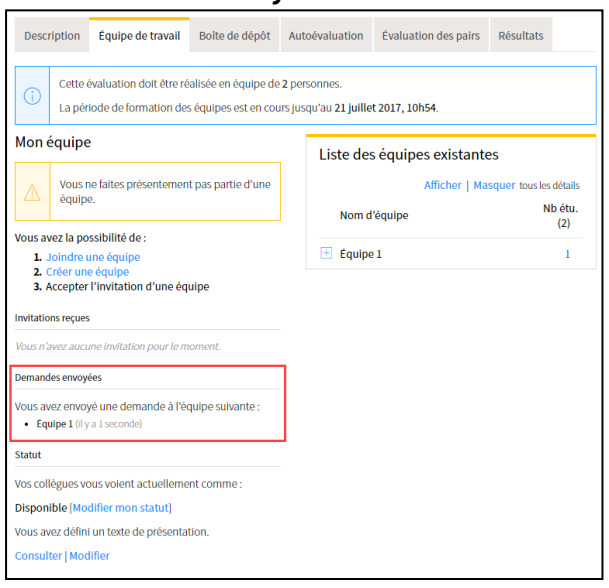

### [joindre\_equipe3]

Les membres de l'équipe en seront avisés automatiquement par courriel, via leur tableau de bord ainsi que dans la section **Équipe de travail** de l'évaluation correspondante. Aussitôt qu'ils traiteront votre demande, vous en serez également avisé.

### Modifier son statut de disponibilité

Par défaut, vos collègues vous voient comme étant disponible. Votre texte de présentation est donc visible et les étudiants peuvent vous envoyer une invitation à joindre leur équipe. Lorsque vous désirez ne plus recevoir de demandes d'invitation, vous pouvez changer votre statut et vous afficher comme étant **Non disponible**.

| Regroupement : Travaux pr                                                                                          | atiques                                     |                                        |                         |                                   |
|----------------------------------------------------------------------------------------------------|---------------------------------------------|----------------------------------------|-------------------------|-----------------------------------|
| Description Équipe de travail                                                                                      | Boîte de dépôt                              | Autoévaluation                         | Évaluation des pairs    | Résultats                         |
| Cette évaluation doit être ré<br>La période de formation des                                                       | alisée en équipe de<br>5 équipes est en cou | 2 personnes.<br>Irs jusqu'au 21 juille | t 2017, 10h54.          |                                   |
| Mon équipe                                                                                                    |                                             | Liste des                              | s équipes existante     | es                                |
| Vous ne faites présentemen équipe.                                                                                 | t pas partie d'une                          | Nom d                                  | Afficher   Ma           | squer tous les détails<br>Nb étu. |
| Vous avez la possibilité de :<br>1. Joindre une équipe<br>2. Créer une équipe<br>3. Accepter l'invitation d'une éq | uipe                                        | Cette liste                            | ne contient aucun éléme | ent.                              |
| Invitations reçues                                                                                                 |                                             |                                        |                         |                                   |
| Vous n'avez aucune invitation pour le m                                                                            | oment.                                      |                                        |                         |                                   |
| Demandes envoyées                                                                                                  |                                             |                                        |                         |                                   |
| Vous n'avez fait aucune demande pour                                                                               | e moment.                                   |                                        |                         |                                   |
| Statut                                                                                                    |                                             | _                                      |                         |                                   |
| Vos collègues vous voient actuelleme                                                                               | nt comme :                                  |                                        |                         |                                   |
| Disponible [Modifier mon statut]                                                                                   |                                             |                                        |                         |                                   |
| Vous n'avez pas de texte de présentation                                                                           | n actuellement.                             |                                        |                         |                                   |
| Ajouter un texte de présentation                                                                                   |                                             |                                        |                         |                                   |

1. Cliquez sur le lien Modifier mon statut.

### [statut0]

- 2. La fenêtre Modifier mon statut s'affiche. Cochez Non disponible.
- 3. Cliquez sur OK.

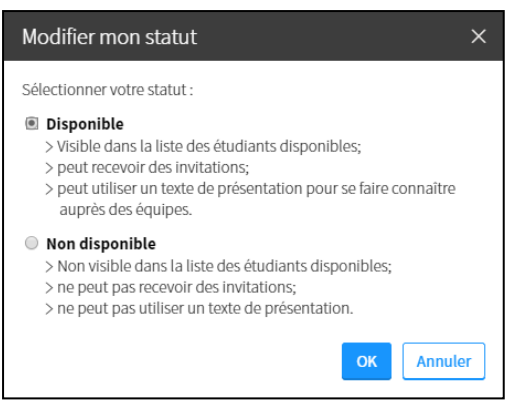

[statut]

### Ajouter un texte de présentation

Le texte de présentation permet d'écrire une courte description sur vous (votre nom, vos intérêts, vos forces, etc.) et pour spécifier vos moments de disponibilités.

1. Cliquez sur Ajouter un texte de présentation.

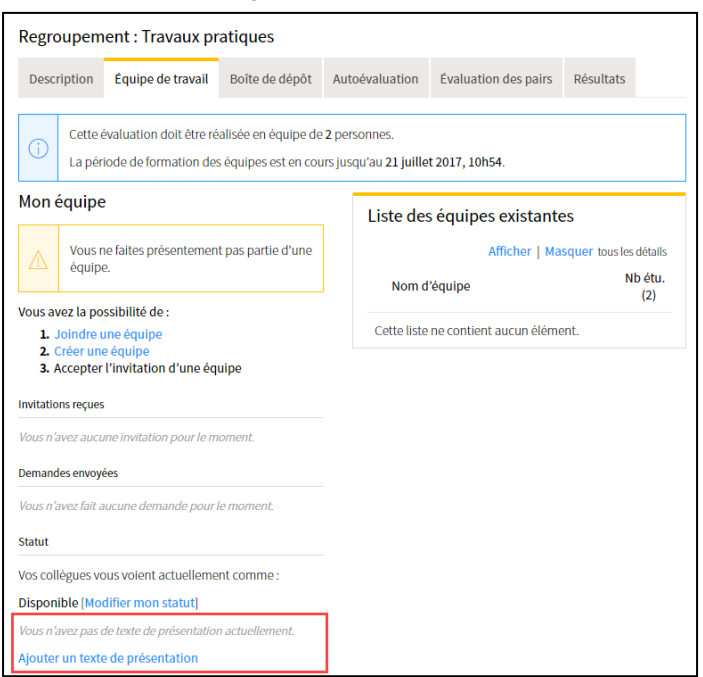

### [texte\_presentaiton0]

- 2. Inscrivez votre texte dans l'espace prévu.
- 3. Cliquez sur OK.

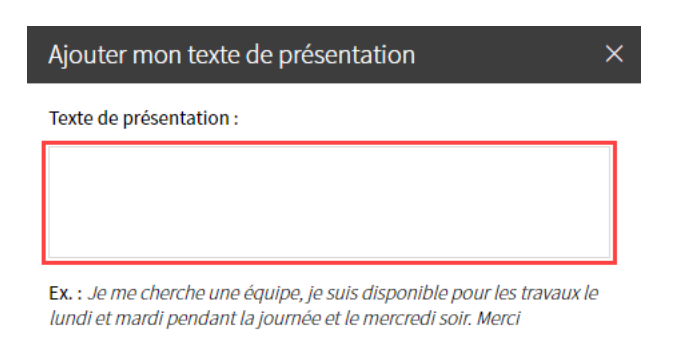

OK Annuler

#### [fenetre-presentation]

4. Pour voir votre texte de présentation, cliquez sur Consulter. Pour le changer, cliquez sur Modifier.

#### Mon équipe

Vous ne faites présentement pas partie d'une équipe. Vous avez la possibilité de :

- 1. Joindre une équipe
- 2. Créer une équipe
- 3. Accepter l'invitation d'une équipe

#### Invitations reçues

Vous n'avez aucune invitation pour le moment.

#### Demandes envoyées

Vous n'avez fait aucune demande pour le moment.

Statut

Vos collègues vous voient actuellement comme : Disponible [Modifier mon statut]

Vous avez défini un texte de présentation. Consulter | Modifier

[consulter-modifier-presentation]

### Créer une équipe

1.

| ravail Boîte de dépôt                                      | Autoévaluation                                                                                                    | Évaluation des pairs                                                                                                    | Résultats                                                                                                    |  |
|------------------------------------------------------------|----------------------------------------------------------------------------------------------------|----------------------------------------------------------------------------------------------------|----------------------------------------------------------------------------------------------------|--|
| t être réalisée en équipe de<br>tion des équipes est en co | e 2 personnes.<br>urs jusqu'au 21 juille                                                                                                    | t 2017, 10h54.                                                                                                    |                                                                                                    |  |
|                                                            | Liste des                                                                                                    | s équipes existante                                                                                                    | es                                                                                                    |  |
| Vous ne faites présentement pas partie d'une               |                                                                                                    | Afficher   Masquer tous les détail                                                                                                    |                                                                                                    |  |
|                                                            | Nom d                                                                                                    | l'équipe                                                                                                    | Nb étu<br>(2)                                                                                                    |  |
| une équipe                                                 | Cette liste                                                                                                    | ne contient aucun éléme                                                                                                    | ent.                                                                                                    |  |
|                                                            |                                                                                                    |                                                                                                    |                                                                                                    |  |
| our le moment.                                             |                                                                                                    |                                                                                                    |                                                                                                    |  |
|                                                            |                                                                                                    |                                                                                                    |                                                                                                    |  |
| le pour le moment.                                         |                                                                                                    |                                                                                                    |                                                                                                    |  |
|                                                            |                                                                                                    |                                                                                                    |                                                                                                    |  |
| Iollomont commo :                                          |                                                                                                    |                                                                                                    |                                                                                                    |  |
| ellement comme.                                            |                                                                                                    |                                                                                                    |                                                                                                    |  |
| tut]                                                       |                                                                                                    |                                                                                                    |                                                                                                    |  |
|                                                            | avail       Boîte de dépôt         : être réalisée en équipe de cion des équipes est en cou         : itement pas partie d'une         une équipe         our le moment.         le pour le moment. | avail Boîte de dépôt Autoévaluation   ê tre réalisée en équipe de 2 personnes. tion des équipes est en cours jusqu'au 21 juille Liste des la tement pas partie d'une Nom d Cette liste our le moment. | avail Boîte de dépôt Autoévaluation Évaluation des pairs   étre réalisée en équipe de 2 personnes.   iton des équipes est en cours jusqu'au 21 juillet 2017, 10h54.   Liste des équipes existante   atement pas partie d'une   Liste des équipes existante   afficher   Ma   Nom d'équipe   Cette liste ne contient aucun éléme pur le moment. |  |

- [cree\_equipe]
- 2. La fenêtre **Créer une équipe** s'affiche, vous indiquant que vous vous apprêtez à créer une équipe de travail.

Cliquez sur OK.

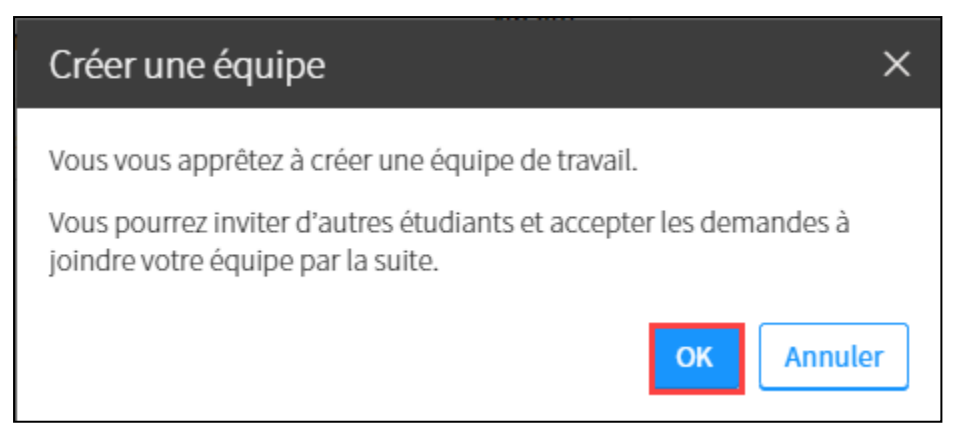

[cree\_equipe2]

3. Votre équipe s'affiche et d'autres étudiants pourront joindre votre équipe par la suite en vous envoyant une invitation.

| Description                                                                             | Équipe de travail                                | Boîte de dépôt                              | Aut          | oévaluation                         | Évaluation des pairs | Résultats              |
|-----------------------------------------------------------------------------------------|--------------------------------------------------|---------------------------------------------|--------------|-------------------------------------|----------------------|------------------------|
| (i) Cette e                                                                             | évaluation doit être ré<br>iode de formation des | alisée en équipe de<br>5 équipes est en cou | <b>2</b> per | sonnes.<br>qu'au <b>21 juille</b> i | t 2017, 10h54.       |                        |
| Mon équipe                                                                              | <u>,</u>                                         |                                             | 1            | Liste des                           | s équipes existante  | es                     |
| Votre e                                                                                 | équipe est incomplète                            | <u>.</u>                                    |              |                                     | Afficher   Ma        | squer tous les détails |
| Équipe 1                                                                                |                                                  |                                             | ,<br>,       | Nom d                               | 'équipe              | Nb étu.<br>(2)         |
| Étudiant 1 A                                                                            | Quitter l'équipe]                                |                                             |              | \pm Équipe                          | 1                    | 1                      |
| Invitations envoyed                                                                     | ées                                              |                                             |              |                                     |                      |                        |
| Vous pouvez inv                                                                         | riter des collègues à jo                         | indre votre équipe.                         |              |                                     |                      |                        |
| Envoyer une inv                                                                         | vitation                                         |                                             |              |                                     |                      |                        |
| Demandes reçues                                                                         | 5                                                |                                             |              |                                     |                      |                        |
| Vous pouvez recevoir des demandes de vos collègues<br>désireux de joindre votre équipe. |                                                  |                                             |              |                                     |                      |                        |
| Vous n'avez pas d                                                                       | de texte de présentation                         | n actuellement.                             |              |                                     |                      |                        |
| Ajouter un texte                                                                        | e de présentation                                |                                             |              |                                     |                      |                        |

[cree\_equipe3]

Les demandes pour joindre votre équipe s'affichent au bas de la page. Vous pouvez accepter, refuser ou envoyer un courriel à la personne concernée.

| Description Équipe de travail Boîte de dépôt A                                                                  | utoévaluation Évaluation des pair                    | s Résultats              |   |
|----------------------------------------------------------------------------------------------------|------------------------------------------------------|--------------------------|---|
| (i) Cette évaluation doit être réalisée en équipe de 2 p<br>La période de formation des équipes est en cours ju | ersonnes.<br>usqu'au <b>21 juillet 2017, 10h54</b> . |                          |   |
| Mon équipe                                                                                                    | Liste des équipes exista                             | ntes                     |   |
| Votre équipe est incomplète.                                                                                    | Afficher                                             | Masquer tous les détails |   |
| Équipe 1                                                                                                    | Nom d'équipe                                         | Nb étu.<br>(2)           |   |
| Étudiant 1 A [Quitter l'équipe]                                                                                 | \pm Équipe 1                                         | 1                        |   |
| Invitations envoyées                                                                                            |                                                      |                          |   |
| Vous pouvez inviter des collègues à joindre votre équipe.                                                       |                                                      |                          |   |
| Envoyer une invitation                                                                                          |                                                      |                          |   |
| Demandes reçues                                                                                                 |                                                      |                          |   |
| Vous pouvez recevoir des demandes de vos collègues<br>désireux de joindre votre équipe.                         |                                                      |                          |   |
| Vous n'avez pas de texte de présentation actuellement.                                                          |                                                      |                          |   |
| Ajouter un texte de présentation                                                                                |                                                      |                          |   |
| Demandes en attente :<br>Jonathan Larouche                                                                      |                                                      |                          |   |
| «Bonjour, je crois qu'on formerait une bonne équipe. »                                                          |                                                      |                          |   |
| Accepter Ignorer Envoyer un message                                                                             |                                                      |                          |   |
| joindre_equipe4]                                                                                                |                                                      |                          | , |

### Envoyer une invitation à un collègue

1. Cliquez sur Envoyer une invitation pour demander à des collègues à joindre votre équipe.

| Description                                                                                                    | Équipe de travail                    | Boîte de dépôt      | Aut                  | oévaluation                  | Évaluation des pairs   | Résultats      |  |
|----------------------------------------------------------------------------------------------------|--------------------------------------|---------------------|----------------------|------------------------------|------------------------|----------------|--|
| Cette évaluation doit être réalisée en équipe de 2 personnes.La période de formation des équipes est en cours jusqu'au 21 juillet 2017, 10h54. |                                      |                     |                      |                              |                        |                |  |
| Mon équipe                                                                                                    |                                      |                     |                      | Liste des équipes existantes |                        |                |  |
| <u>∧</u> Votre                                                                                                    | équipe est incomplète                | <u>).</u>           | Afficher   Masquer t |                              | squer tous les détails |                |  |
| Équipe 1                                                                                                    |                                      | /                   | )                    | Nom d                        | 'équipe                | Nb étu.<br>(2) |  |
| Étudiant 1 A                                                                                                    | (Quitter l'équipe)                   | uipe]               |                      | \pm Équipe                   | 1                      | 1              |  |
| Invitations envoy                                                                                                    | ées                                  |                     |                      |                              |                        |                |  |
| Vous pouvez inv<br>Envoyer une inv                                                                                                    | riter des collègues à jo<br>vitation | indre votre équipe. |                      |                              |                        |                |  |
| Demandes reçues                                                                                                    | 5                                    |                     |                      |                              |                        |                |  |
| Vous pouvez recevoir des demandes de vos collègues désireux de joindre votre équipe.                                                           |                                      |                     |                      |                              |                        |                |  |
| Vous n'avez pas de texte de présentation actuellement.                                                                                         |                                      |                     |                      |                              |                        |                |  |
| Ajouter un texte                                                                                                    | e de présentation                    |                     |                      |                              |                        |                |  |

### [cree\_equipe4]

- 2. Cliquez sur le nom de l'étudiant que vous souhaitez inviter, puis sur l'icône de flèche [icone-fleche].
- 3. Pour retirer un étudiant de la liste, cliquez de nouveau sur son nom, puis sur l'icône de flèche

[icone-fleche-gauche].

| Rechercher Rechercher                                |                          |
|------------------------------------------------------|--------------------------|
| Étudiants disponibles                                | Étudiants sélectionnés * |
| Chantal, Marie                                       | Aucun étudiant           |
| Larouche, Jonathan                                   | <u>~</u> ь               |
| Maheux, Laurent                                      |                          |
| Moore, Christine                                     |                          |
|                                                      |                          |
| Perron, Isabelle                                     |                          |
| Perron, Isabelle<br>Provençal, Anne-Marie            |                          |
| Perron, Isabelle Provençal, Anne-Marie Laroche, Anne | Message :                |

[cree\_equipe5]

- 4. Inscrivez un message d'invitation dans l'espace prévu si désiré.
- 5. Cliquez sur OK.

| Inviter des étudiants à joindre mon équ                  | ipe X                                                    |
|----------------------------------------------------------|----------------------------------------------------------|
| Sélectionner les étudiants à inviter parmi la liste suiv | vante.                                                   |
| Rechercher Rechercher                                    |                                                          |
| Étudiants disponibles                                    | Étudiants sélectionnés *                                 |
| Chantal, Marie                                           | Moore, Christine                                         |
| Larouche, Jonathan                                       |                                                          |
| Maheux, Laurent                                          |                                                          |
| Perron, Isabelle                                         |                                                          |
| Provençal, Anne-Marie                                    |                                                          |
| Laroche, Anne                                            |                                                          |
|                                                          | Message :                                                |
| Indiaus un álámant obligatoire                           | Je serais heureux de vous accueillir dans mon<br>équipe! |
| Indique un élément obligatoire.                          |                                                          |
|                                                          | OK Annuler                                               |

[cree-equipe6]

Dès que l'étudiant aura accepté l'invitation, celui-ci s'affichera parmi les membres de l'équipe sous le nom de votre équipe.

| Mon équipe                                                                            |         | Liste des équipes exista | ntes                     |
|---------------------------------------------------------------------------------------|---------|--------------------------|--------------------------|
| Équipe 1                                                                              | /       | Afficher                 | Masquer tous les détails |
|                                                                                       |         | Nom d'équipe             | Nb étu. (2-3)            |
| <ul> <li>Christine Moore</li> <li>Anne-Sophie Mazerolle [Quitter l'équipe]</li> </ul> |         | 📄 Équipe 1               | 2                        |
| Invitations envoyées                                                                  |         | Mazerolle, Anne-Sophie   |                          |
| Vous pouvez inviter des collègues à joindre votre (                                   | équipe. | Moore, Christine         |                          |
| [equipe-complete2]                                                                    |         |                          |                          |

### ii. Gérer une équipe de travail

### Ajouter des rôles aux membres de l'équipe

#### 1. Cliquez sur l'icône du crayon 🖉 [icone-crayon-mp]. < Évaluations et résultats Travail d'équipe < > Description Équipe de travail Boîte de dépôt Résultats Cette évaluation doit être réalisée en équipe de 2 à 3 personnes. La période de formation des équipes est en cours jusqu'au 1 septembre 2020, 10h48. Mon équipe Liste des équipes existantes Afficher | Masquer tous les détails Équipe 1 Nom d'équipe Nb étu. (2-3) 🖂 Mathieu Villeneuve 📃 Équipe 1 2 Anne-Sophie Mazerolle [Quitter l'équipe] Invitations envoyées Mazerolle, Anne-Sophie Villeneuve, Mathieu Vous nouvez inviter des collègues à ioindre votre équine

[role-ajout]

- 2. La fenêtre **Modifier l'équipe** s'affiche. Inscrivez le rôle des membres de votre équipe.
- 3. Cliquez sur OK.

| Modifier l'équipe                 | ×                  |
|-----------------------------------|--------------------|
| Nom :Équipe 1<br>Membres :        |                    |
| Nom                               | Rôle dans l'équipe |
| Mazerolle, Anne-Sophie            |                    |
| Villeneuve, Mathieu               |                    |
| * Indique un élément obligatoire. |                    |
|                                   | <b>OK</b> Annuler  |

[modifier-role]

### Envoyer un courriel aux membres de l'équipe

 Cliquez sur l'icône à droite de votre équipe <sup>™</sup> [icone-lettre] pour envoyer un courriel à tous les membres.

| Fravail d'                                                         | équipe                                                                                             |                                             |                                      |                                               | < >                                       |
|--------------------------------------------------------------------|----------------------------------------------------------------------------------------------------|---------------------------------------------|--------------------------------------|-----------------------------------------------|-------------------------------------------|
| Description                                                        | Équipe de travail                                                                                  | Boîte de dépôt                              | Résultats                            |                                               |                                           |
| i Cette e<br>La pér                                                | évaluation doit être ré<br>iode de formation des                                                   | alisée en équipe de<br>s équipes est en cou | e <b>2 à 3</b> perso<br>urs jusqu'au | nnes.<br>1 septembre 2020, 10h48.             |                                           |
| lon équipe                                                         | 2                                                                                                  |                                             | Li                                   | ste des équipes exist                         | antes                                     |
| quipe 1                                                            |                                                                                                    |                                             | 1                                    | Afficher<br>Nom d'équipe                      | Masquer tous les détails<br>Nb étu. (2-3) |
| Mathieu Vill<br>Anne-Sophi                                         | eneuve<br>e Mazerolle (Quitter l'                                                                  | équipe]                                     | Ξ                                    | Équipe 1                                      | 2                                         |
| nvitations envoye                                                  | ées<br>riter des collèques à ic                                                                    | indra votra áquina                          |                                      | Mazerolle, Anne-Sophie<br>Villeneuve, Mathieu |                                           |
| Mathieu Ville<br>Anne-Sophie<br>courriel-ine<br>2. Insc<br>3. Cliq | eneuve<br>e Mazerolle [Quitter l'<br>dividuel]<br>crivez l'objet et<br>juez sur <mark>Envoy</mark> | équipe]<br>t le message a<br>er.            | aux end                              | roits prévus.                                 |                                           |
| Envoi de co                                                        | ourriel                                                                                            |                                             |                                      |                                               | ×                                         |
| Destinataire(s)<br>Objet :                                         | Villeneuve, Math                                                                                   | ieu                                         |                                      |                                               |                                           |
| ✓ Je souhaite<br>* Indique un élém                                 | recevoir une copie de<br>nent obligatoire.                                                         | E = = = E i = i = i = i = i = i = i = i     | × <sub>2</sub> × <sup>2</sup> @      | 🧓 🕸 Ω 🔚 👫 👫 🖨 🖉<br>es coordonnées du ou des d | destinataires.                            |
|                                                                    |                                                                                                    |                                             |                                      | Envoyer                                       | Annuler                                   |

### [courriel-redaction]

### Quitter l'équipe

- Mathieu Villeneuve Anne-Sophie Mazerolle [Quitter l'équipe]
   [quitter-equipe]
   2. Confirmez en cliquant sur Oui.
   période de formation des équipes est en cours lusqu'au 1 septembri

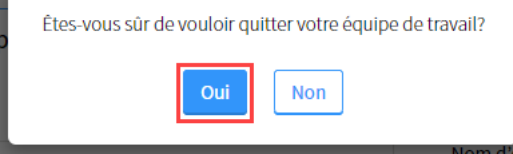

[quitter-oui]

# 5.Utiliser la boite de dépôt

### i. Déposer un fichier

1. Cliquez sur la section Évaluation et résultats du menu Plan de cours.

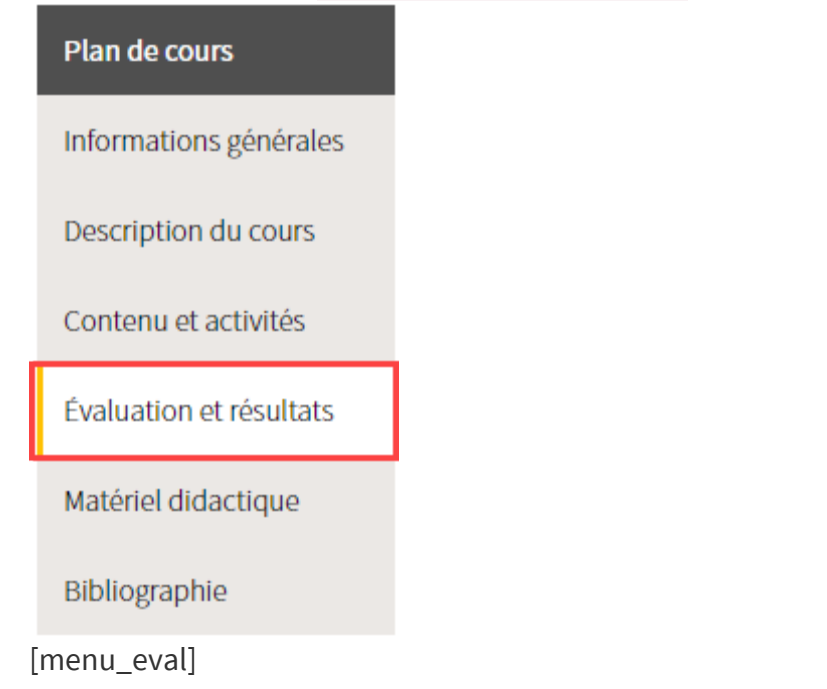

2. Dans le tableau des évaluations, cliquez sur l'icône de la boîte de dépôt 🔯 liée à l'évaluation ciblée.

| Sommatives                                                      |              |             |
|-----------------------------------------------------------------|--------------|-------------|
| Titre                                                           | Date         | Pondération |
| Travaux pratiques<br>(Somme des évaluations de ce regroupement) |              | 60 %        |
| Travail pratique 1                                              | À déterminer | 15 % 🔂 🎄 🛱  |
| Travail pratique 2                                              | À déterminer | 15 % 🔁 😫    |
| Travail pratique 3                                              | À déterminer | 15 % 🕄 🛿 🔛  |
| Travail pratique 4                                              | À déterminer | 15 % 🕄 🖇 📓  |

### [boite\_depot]

3. La page de l'évaluation ciblée s'affiche sous l'onglet **Boîte de dépôt**. Cet onglet vous permet de téléverser des fichiers et de consulter les documents remis par ce mode de dépôt.

| Description Boîte de     | dépôt Évaluation des pairs Résultats                                                                   |
|--------------------------|----------------------------------------------------------------------------------------------------|
| Déposer un travail       |                                                                                                    |
| Fichiers permis :        | Tous excepté les fichiers ayant une extension refusée                                                  |
| Fichiers à téléverser :  | (Taille maximale autorisée :250 Mo/ fichier)           Choisissez un fichier         Aucun ficr choisi |
| Ajouter un autre fichier |                                                                                                    |
| Soumettre les fichiers   |                                                                                                    |
| onglet_depot]            |                                                                                                    |

| Information                                                                                   |
|-----------------------------------------------------------------------------------------------|
|                                                                                               |
| Toutes les évaluations ne possèdent pas l'onglet <b>Boîte de dépôt</b> . La configuration des |
| différents onglets dépend des paramètres déterminés par l'enseignant. Consultez               |
| l'onglet <b>Description</b> de l'évaluation afin d'obtenir plus d'informations sur le mode de |
| remise.                                                                                       |
|                                                                                               |

Cliquez sur Choisissez un fichier.
 Repérez le fichier désiré parmi les différents dossiers de votre ordinateur et cliquez sur Ouvrir.

| Description                                      | Boîte de dépôt | Évaluation des pairs        | Résultats                |  |  |  |  |  |
|--------------------------------------------------|----------------|-----------------------------|--------------------------|--|--|--|--|--|
| Déposer un travail                               |                |                             |                          |  |  |  |  |  |
| Fichiers perm                                    | nis : Tou      | is excepté les fichiers aya | nt une extension refusée |  |  |  |  |  |
|                                                  | (Ta            | ille maximale autorisée :2  | 50 Mo/ fichier)          |  |  |  |  |  |
| Fichiers à téle                                  | éverser : Choi | sissez un fichier Aucu      | n ficr choisi            |  |  |  |  |  |
| Ajouter un autre fichier                         |                |                             |                          |  |  |  |  |  |
| Soumettre                                        | les fichiers   |                             |                          |  |  |  |  |  |
| Liste des doc                                    | uments déposé  | s                           |                          |  |  |  |  |  |
| Nom du docum                                     | ent 1          | Faille                      | Date de remise           |  |  |  |  |  |
| Aucun travail n'a été déposé jusqu'à maintenant. |                |                             |                          |  |  |  |  |  |
| Supprimer                                        |                |                             |                          |  |  |  |  |  |
| fichier1]                                        |                |                             |                          |  |  |  |  |  |

### Information

Pour des raisons de sécurité et selon les paramètres déterminés par votre enseignant, certaines extensions de fichiers peuvent être refusées. Pour en connaître la liste, cliquez sur le lien **extension refusée**.

Vérifiez que le fichier choisi est maintenant prêt à être téléversé.
 Pour ajouter un autre fichier, cliquez sur le lien Ajouter un autre fichier, puis répétez les opérations.

| Description              | Poîto do dápôt                                        | Évaluation dos pairs        | Dácultata      |              |  |  |  |  |
|--------------------------|-------------------------------------------------------|-----------------------------|----------------|--------------|--|--|--|--|
| Description              | Boite de dépôt                                        | Evaluation des pairs        | Resultats      |              |  |  |  |  |
| Déposer u                | n travail                                             |                             |                |              |  |  |  |  |
| Fichiers perr            | nis : Tou                                             | is excepté les fichiers aya | nt une extens  | sion refusée |  |  |  |  |
|                          | (Ta                                                   | ille maximale autorisée :2  | 50 Mo/ fichier | )            |  |  |  |  |
| Fichiers à tél           | Fichiers à téléverser : presentation.docx (supprimer) |                             |                |              |  |  |  |  |
| Ajouter un autre fichier |                                                       |                             |                |              |  |  |  |  |
| Soumettre                | e les fichiers                                        |                             |                |              |  |  |  |  |
|                          |                                                       |                             |                |              |  |  |  |  |
| Liste des doo            | cuments déposé                                        | s                           |                |              |  |  |  |  |
| Nom du docum             | nent                                                  | Taille                      | Date de ren    | nise         |  |  |  |  |
| Aucun travail r          | n'a été déposé jusqu                                  | ı'à maintenant.             |                |              |  |  |  |  |

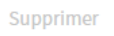

[fichier2]

6. Lorsque vos fichiers sont importés, cliquez sur Soumettre les fichiers.

| Description            | Boîte de dépôt       | Évaluation des pairs                    | Résultats          |         |  |  |
|------------------------|----------------------|-----------------------------------------|--------------------|---------|--|--|
|                        |                      |                                         |                    |         |  |  |
| Déposer u              | n travail            |                                         |                    |         |  |  |
| Fichiers pern          | nis: To              | us excepté les fichiers aya             | nt une extension i | refusée |  |  |
|                        | (T                   | ille maximale autorisée :2              | 50 Mo/ fichier)    |         |  |  |
| Fichiers à tél         | éverser :<br>present | ation.docx (supprimer)                  | +                  |         |  |  |
|                        | Exercic              | e_13juin.pdf ( <mark>supprimer</mark> ) | -                  |         |  |  |
| Ajouter un a           | utre fichier         |                                         |                    |         |  |  |
| Soumettre les fichiers |                      |                                         |                    |         |  |  |
|                        |                      |                                         |                    |         |  |  |

#### Liste des documents déposés

| Nom du document | Taille | Date de remise |
|-----------------|--------|----------------|
|                 |        |                |

Aucun travail n'a été déposé jusqu'à maintenant.

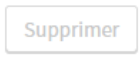

### [fichier3]

7. Un message vous indique que vos fichiers ont bien été reçus. Vous recevrez également un courriel confirmant le dépôt.

| Téléversement des travaux                                                                         |                                                          |  |  |  |  |  |
|---------------------------------------------------------------------------------------------------|----------------------------------------------------------|--|--|--|--|--|
| Vos fichiers ont bien été reçus. Vous recevrez prochainement un<br>courriel confirmant le dépôt : |                                                          |  |  |  |  |  |
| Exercice_13juin.pdf<br>presentation.docx                                                          | déposé (# confirmation: 2)<br>déposé (# confirmation: 1) |  |  |  |  |  |
|                                                                                                   | Fermer                                                   |  |  |  |  |  |

[fichier4]

8. Les fichiers restent visibles en tout temps sous la Liste des documents déposés.

Liste des documents déposés

| Nom du document     | Taille    | Date de remise      |
|---------------------|-----------|---------------------|
| Exercice_13juin.pdf | 465,36 Ko | 14 juil. 2017 12h24 |
| presentation.docx   | 13,08 Ko  | 14 juil. 2017 12h24 |
| Supprimer           |           |                     |

### [fichier5]

**Mise en garde** Veuillez noter que les fichiers déposés après l'échéance définie par votre enseignant porteront la mention **Retard**.

### ii. Remplacer un fichier déposé

Il est possible de remplacer un fichier déposé tant que l'échéance définie par l'enseignant n'est pas dépassée.

### Information

Il est à noter qu'un nouveau fichier importé par la boîte de dépôt remplace automatiquement un ancien fichier de même nom sans avertissement.

Sous l'onglet **Boîte de dépôt** de l'évaluation ciblée, cliquez sur Choisissez un fichier.

Repérez le nouveau fichier de même nom que l'ancien parmi les différents dossiers de votre ordinateur et cliquez sur Ouvrir.

| Description Boîte de dépôt Évaluation     | des pairs Résultats          |                     |
|-------------------------------------------|------------------------------|---------------------|
| Déposer un travail                        |                              |                     |
| Fichiers permis : Tous excepté les f      | fichiers ayant une extension | on refusée          |
| (Taille maximale a                        | autorisée :250 Mo/ fichier)  |                     |
| Fichiers à téléverser : Choisissez un fic | hier Aucun fic…r choisi      |                     |
| Ajouter un autre fichier                  |                              |                     |
| Soumettre les fichiers                    |                              |                     |
|                                           |                              |                     |
| Liste des documents déposés               |                              |                     |
| Nom du document Fichier à remplacer       | Taille                       | Date de remise      |
| Exercice_13juin.pdf                       | 465,36 Ko                    | 14 juil. 2017 12h24 |
| presentation.docx                         | 13,08 Ko                     | 14 juil. 2017 12h24 |
| Supprimer                                 |                              |                     |
| [modif1]                                  |                              |                     |

 Vérifiez que le fichier prêt à être téléversé porte le même nom que l'ancien. Cliquez sur Soumettre les fichiers.

| Description    | Boîte de dépôt     | Évaluation des pairs        | Résultats     |
|----------------|--------------------|-----------------------------|---------------|
| Déposer ur     | n travail          |                             |               |
| Fichiers pern  | nis: Tou           | is excepté les fichiers aya | nt une exten  |
|                | (Tai               | lle maximale autorisée :2   | 50 Mo/ fichie |
| Fichiers à tél | éverser : Exercice | _13juin.pdf (supprimer)     | -             |
| Ajouter un au  | utre fichier       |                             |               |
| Soumettre      | les fichiers       |                             |               |
|                |                    |                             |               |
|                |                    |                             |               |

#### Liste des documents déposés

| Nom du document     | Fichier à remplacer | Fichier à Taille<br>emplacer | Date de remise      |  |
|---------------------|---------------------|------------------------------|---------------------|--|
| Exercice_13juin.pdf |                     | 465,36 Ko                    | 14 juil. 2017 12h24 |  |
| presentation.docx   |                     | 13,08 Ko                     | 14 juil. 2017 12h24 |  |
| Supprimer           |                     |                              |                     |  |

### [modif3]

3. Un message vous indique que votre fichier a bien été reçu. Vous recevrez également un courriel confirmant le dépôt.

| Téléversement des t                      | ravaux                                                        |
|------------------------------------------|---------------------------------------------------------------|
| Vos fichiers ont bien été re<br>courriel | eçus. Vous recevrez prochainement un<br>confirmant le dépôt : |
| Exercice_13juin.pdf                      | déposé (# confirmation: <b>3</b> )                            |
|                                          | Fermer                                                        |
| [modif2]                                 |                                                               |

4. Validez la réussite de l'opération à l'aide de la date de remise modifiée.

| Liste des documents déposé | s |
|----------------------------|---|
|----------------------------|---|

| Nom du document     | Taille    | Date de remise      |
|---------------------|-----------|---------------------|
| Exercice_13juin.pdf | 465,36 Ko | 17 juil. 2017 14h50 |
| presentation.docx   | 13,08 Ko  | 14 juil. 2017 12h24 |
| Supprimer           |           |                     |
| [modif4]            |           |                     |

### Conseil

Comme certains enseignants commencent parfois la correction des travaux déposés avant l'échéance, il est recommandé d'écrire à votre enseignant afin de l'informer du changement effectué.

### iii. Supprimer un fichier

Liste des documents déposés

 Sous l'onglet Boîte de dépôt de l'évaluation ciblée, dans la liste des documents déposés, cochez la case qui correspond au fichier à supprimer. Cliquez sur Supprimer, puis confirmez votre choix en cliquant sur Oui.

| I                   |           |                     |
|---------------------|-----------|---------------------|
| Nom du document     | Taille    | Date de remise      |
| Exercice_13juin.pdf | 465,36 Ko | 14 juil. 2017 12h24 |
| presentation.docx   | 13,08 Ko  | 14 juil. 2017 12h24 |
| Supprimer           |           |                     |

[supprimer]

### Mise en garde

Veuillez noter qu'il n'est plus possible de supprimer les fichiers après l'échéance définie par votre enseignant.

# 6.Répondre à un questionnaire

### i. Accéder à un questionnaire

### Information

Tous les questionnaires mis à votre disposition, sans exception, peuvent être récupérés à partir du menu **Outils – Questionnaires.** Il est par contre possible qu'une autre méthode d'accès soit proposée pour un même questionnaire.

1. Dans le menu **Outils**, cliquez sur l'icône **Questionnaires**.

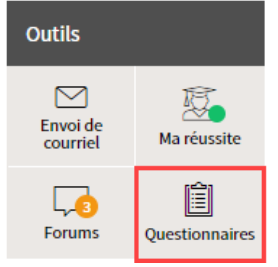

### [outils-questionnaires]

2. Un tableau contenant les différents questionnaires mis à votre disposition s'affiche. Consultez les différents indicateurs et paramètres.

| Questionnaires   |              |                                                  |          |                       |
|------------------|--------------|--------------------------------------------------|----------|-----------------------|
| A<br>Titre       | B            | Période de disponibilité                         | Durée    | <b>E</b><br>Résultats |
| Culture générale | (À terminer) | Disponible en tout temps                         | Illimité | Ê,                    |
| Questionnaire 1  | (A faire)    | le 29 avr. 2020 de 09h00 à<br>23h59              | 1 h      |                       |
| Questionnaire 2  | (Complété)   | du 8 avr. 2020 à 13h30<br>au 9 avr. 2020 à 13h55 | 10 min   | Ê/                    |

### [tableau\_questionnaire\_puces]

| A. Titre  | Titre du questionnaire et lien d'accès vers le questionnaire.                                                                                                    |  |  |
|-----------|----------------------------------------------------------------------------------------------------|--|--|
| B. Statut | Indicateur de statut de réalisation.                                                                                                    |  |  |
|           | <ul> <li>À venir : le questionnaire n'est pas encore disponible, consultez la période de disponibilité pour en savoir davantage.</li> <li>À faire : le questionnaire est disponible pour réalisation.</li> <li>À terminer : le questionnaire est disponible pour réalisation. Un début de tentative a été fait, mais non terminée.</li> </ul> |  |  |
|           | • Fait nb/total : le questionnaire est disponible pour réalisation. Une<br>ou des tentatives ont été complétées, mais d'autres tentatives sont<br>possibles.                                                                                                    |  |  |
|           | <ul> <li>Complété : le questionnaire n'est plus disponible pour réalisation.</li> <li>Il est considéré comme étant complété en fonction de la durée ou<br/>du nombre de tentatives effectuées.</li> </ul>                                                                                                    |  |  |

| C. Période de | Période durant laquelle le questionnaire est disponible.                     |  |  |  |
|---------------|------------------------------------------------------------------------------|--|--|--|
| disponibilité |                                                                              |  |  |  |
| D. Durée      | Durée limite disponible pour la réalisation du questionnaire. Dès que vou    |  |  |  |
|               | commencez, un décompte est déclenché. La copie est automatiquement           |  |  |  |
|               | soumise au terme de ce décompte                                              |  |  |  |
|               |                                                                              |  |  |  |
|               | Si l'icône de chronomètre 🖑 [icone, duree] est affichée dans le tableau à    |  |  |  |
|               | côté de la durée, cela signifie que la durée affichée est restreinte à la    |  |  |  |
|               | nériode de disponibilité. Ainsi votre questionnaire sera soumis              |  |  |  |
|               | automatiquement lorsque la date et l'heure limite de la période de           |  |  |  |
|               | disponibilité serent atteintes, et co, mêmo si la durée initiale prévue pour |  |  |  |
|               | disponibilité seront atteintes, et ce, meme si la durée initiale prevue pour |  |  |  |
|               | repondre au questionnaire n'est pas entierement écoulee.                     |  |  |  |
|               | Bronons l'avample suivant :                                                  |  |  |  |
|               | la nériada da diananibilité crétand da 14600 à 16600                         |  |  |  |
|               | - la periode de disponibilité s'étend de 14000 à 16000;                      |  |  |  |
|               | - la durée est limitée à 11 et restreinte 🖯 à la periode de disponibilite.   |  |  |  |
|               | Si vous commencez votre questionnaire a 15h30, vous disposerez               |  |  |  |
|               | uniquement des 30 minutes restantes avant 16h00 pour répondre au             |  |  |  |
|               | questionnaire.                                                               |  |  |  |
| E. Résultats  | Icône de résultats                                                           |  |  |  |
|               | • 🕼 [icone_pascorrige] Indique que le questionnaire n'est pas encore         |  |  |  |
|               | corrigé.                                                                     |  |  |  |
|               | • 🔋 [icone, corrige] Indique que le questionnaire est corrigé. Cliquez       |  |  |  |
|               | sur l'isône pour consulter votre conie                                       |  |  |  |
|               | sur ricone pour consulter votre copie.                                       |  |  |  |

3. Pour accéder à un questionnaire disponible, cliquez sur son titre.

| Questionnaires   |              |                                                  |          |           |
|------------------|--------------|--------------------------------------------------|----------|-----------|
| Titre            |              | Période de disponibilité                         | Durée    | Résultats |
| Culture générale | (A terminer) | Disponible en tout temps                         | Illimité | Ê/        |
| Questionnaire 1  | (À faire)    | le 29 avr. 2020 de 09h00 à<br>23h59              | 1 h      |           |
| Questionnaire 2  | (Complété)   | du 8 avr. 2020 à 13h30<br>au 9 avr. 2020 à 13h55 | 10 min   | Êø        |

<sup>[</sup>acces\_questionnaire]

### Accès par le biais du tableau d'évaluations [Fenêtre modale]

Il est possible que votre enseignant ait lié votre questionnaire à une évaluation. Dans ce cas, vous pouvez également y accéder à partir de la section <mark>Évaluations et résultats</mark> de votre site de cours. Si tel est le cas, une icône questionnaire le tableau d'évaluations.

| valuations et                                 | résultats                                                                                                    | 👸 Sommaire de                                                                                                    | es résultats                                                  |                                       |                   |                                |
|-----------------------------------------------|----------------------------------------------------------------------------------------------------|----------------------------------------------------------------------------------------------------|---------------------------------------------------------------|---------------------------------------|-------------------|--------------------------------|
| Évaluations                                   |                                                                                                    |                                                                                                    |                                                               |                                       |                   |                                |
| Seuil de réussite                             |                                                                                                    |                                                                                                    |                                                               |                                       |                   |                                |
| valuations                                    |                                                                                                    |                                                                                                    |                                                               |                                       |                   |                                |
| Sommatives                                    |                                                                                                    |                                                                                                    |                                                               |                                       |                   |                                |
| Titre                                         | Date                                                                                                    | Pondération                                                                                                    |                                                               |                                       |                   |                                |
| Évaluation 1                                  | À détermin                                                                                                    | er 20%                                                                                                    | 🔁 🎄 🖻                                                         |                                       |                   |                                |
| Évaluation 2                                  | À détermin                                                                                                    | er 20%                                                                                                    | 8                                                             |                                       |                   |                                |
| Évaluation 3                                  | À détermin                                                                                                    | er 40 %                                                                                                    |                                                               |                                       |                   |                                |
| Évaluation 4 - question                       | inaire le 29 avr. 20                                                                                                    | J20 de 09h00 à 23h59 20 %                                                                                                    | <b>i</b> 8 <b>i</b>                                           |                                       |                   |                                |
|                                               |                                                                                                    |                                                                                                    |                                                               | [acces_eval]                          |                   |                                |
| iquez sur                                     | <sup>-</sup> cette icône ou                                                                                                    | sur le titre de l'                                                                                                    | évaluatio                                                     | on, puis clique                       | ez sur le t       | oouton <mark>Répondre</mark> . |
| < Évaluations e                               | et résultats                                                                                                    |                                                                                                    |                                                               |                                       |                   |                                |
| Évaluatio                                     | n 4 - questionna                                                                                                    | ire                                                                                                    |                                                               |                                       | $\langle \rangle$ |                                |
| Liatadio                                      | acocionine                                                                                                    |                                                                                                    |                                                               |                                       |                   |                                |
|                                               |                                                                                                    |                                                                                                    |                                                               |                                       |                   |                                |
| Description                                   | Résultats                                                                                                    |                                                                                                    |                                                               |                                       |                   |                                |
|                                               |                                                                                                    |                                                                                                    |                                                               |                                       |                   |                                |
| Information                                   | is principales                                                                                                    |                                                                                                    |                                                               |                                       |                   |                                |
| Titre de l'évalua                             | ation : Évaluatio                                                                                                    | n 4 - questionnaire                                                                                                    |                                                               |                                       |                   |                                |
| Mode de travail                               | : Individue                                                                                                    | l                                                                                                    |                                                               |                                       |                   |                                |
| Pondération :                                 | 20 %                                                                                                    |                                                                                                    |                                                               |                                       |                   |                                |
|                                               |                                                                                                    |                                                                                                    |                                                               |                                       |                   |                                |
| Information                                   | n du questionnaire                                                                                                    |                                                                                                    |                                                               |                                       |                   |                                |
|                                               | Titre :                                                                                                    | Questionnaire 1                                                                                                    |                                                               |                                       |                   |                                |
| Répondre                                      |                                                                                                    |                                                                                                    |                                                               |                                       |                   |                                |
| Répondre                                      | Période de disponibilité :                                                                                                    | le 29 avr. 2020 de 09600 à 2                                                                                                    | 3659                                                          |                                       |                   |                                |
| Répondre                                      | Période de disponibilité :<br>Publication des résultats :                                                                                    | le 29 avr. 2020 de 09h00 à 2<br>Les résultats et les copies c                                                                              | !3h59<br>:orrigées sont p                                     | ubliés manuellement, p                | ar le             |                                |
| Répondre                                      | Période de disponibilité :<br>Publication des résultats :                                                                                    | le 29 avr. 2020 de 09h00 à 2<br>Les résultats et les copies c<br>correcteur.                                                               | 23h59<br>corrigées sont p                                     | ubliés manuellement, p                | arle              |                                |
| Répondre                                      | Période de disponibilité :<br>Publication des résultats :<br>Tentatives :                                                                    | le 29 avr. 2020 de 09h00 à 2<br>Les résultats et les copies c<br>correcteur.<br>2 tentatives permises                                      | 23h59<br>:orrigées sont p                                     | ubliés manuellement, p                | ar le             |                                |
| Répondre                                      | Période de disponibilité :<br>Publication des résultats :<br>Tentatives :<br>Calcul du résultat :                                            | le 29 avr. 2020 de 09h00 à 2<br>Les résultats et les copies c<br>correcteur.<br>2 tentatives permises<br>La moyenne des résultats s        | 23h59<br>:orrigées sont p<br>;era calculée.                   | ubliés manuellement, p                | ar le             |                                |
| Répondre                                      | Période de disponibilité :<br>Publication des résultats :<br>Tentatives :<br>Calcul du résultat :<br>Durée :                                 | le 29 avr. 2020 de 09h00 à 2<br>Les résultats et les copies c<br>correcteur.<br>2 tentatives permises<br>La moyenne des résultats s<br>1 h | 23h59<br>:orrigées sont p<br>;era calculée.                   | ubliés manuellement, p                | ar le             |                                |
| Répondre                                      | Période de disponibilité :<br>Publication des résultats :<br>Tentatives :<br>Calcul du résultat :<br>Durée :                                 | le 29 avr. 2020 de 09h00 à 2<br>Les résultats et les copies c<br>correcteur.<br>2 tentatives permises<br>La moyenne des résultats s<br>1 h | 23h59<br>corrigées sont p<br>sera calculée.                   | ubliés manuellement, p                | ar le             |                                |
| Répondre<br>Directives :<br>Vous avez droit à | Période de disponibilité :<br>Publication des résultats :<br>Tentatives :<br>Calcul du résultat :<br>Durée :<br>à vos notes de cours et au m | le 29 avr. 2020 de 09h00 à 2<br>Les résultats et les copies c<br>correcteur.<br>2 tentatives permises<br>La moyenne des résultats s<br>1 h | 23h59<br>corrigées sont p<br>sera calculée.<br>mpléter ce que | ubliés manuellement, p<br>stionnaire. | ar le             |                                |

Veuillez noter qu'il est possible qu'une évaluation se fasse par le biais d'un questionnaire, sans être automatiquement liée à ce questionnaire. Dans ce cas, accédez-y par le menu **Outils -Questionnaires.** 

Accès par le biais d'un bloc de contenu [Fenêtre modale]

Il est possible que votre enseignant ait lié votre questionnaire à une activité. Dans ce cas, vous pouvez également y accéder à partir de la section **Contenus et activités** de votre site de cours. Si tel est le cas, une icône questionnaire bloc de contenu.

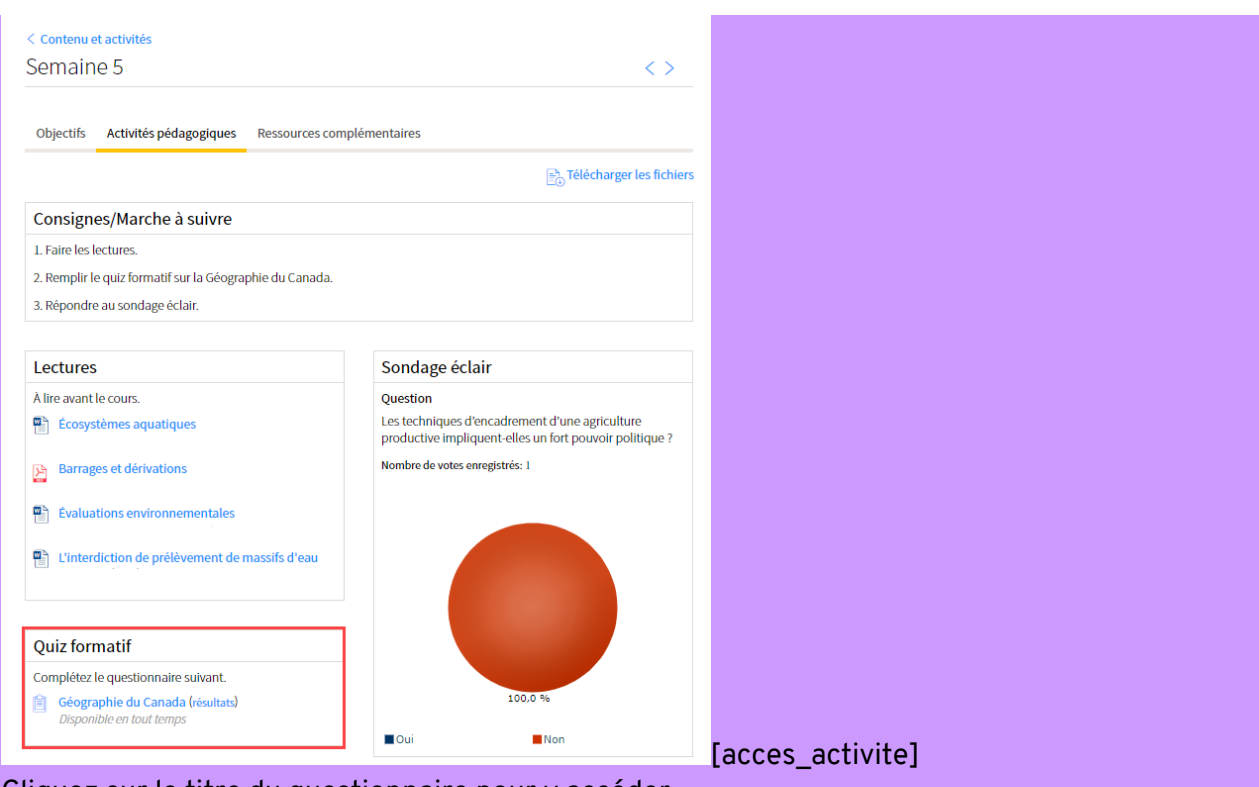

Cliquez sur le titre du questionnaire pour y accéder.

### ii. Compléter un questionnaire

- i. Accédez au questionnaire disponible souhaité.
- ii. La page de consigne s'affiche.
- Lisez les informations générales, les directives (le cas échéant) et les modalités d'utilisation.
- iii. Cochez la case indiquant que vous avez pris connaissance des modalités d'utilisation.

#### iv. Cliquez sur Commencer.

٧.

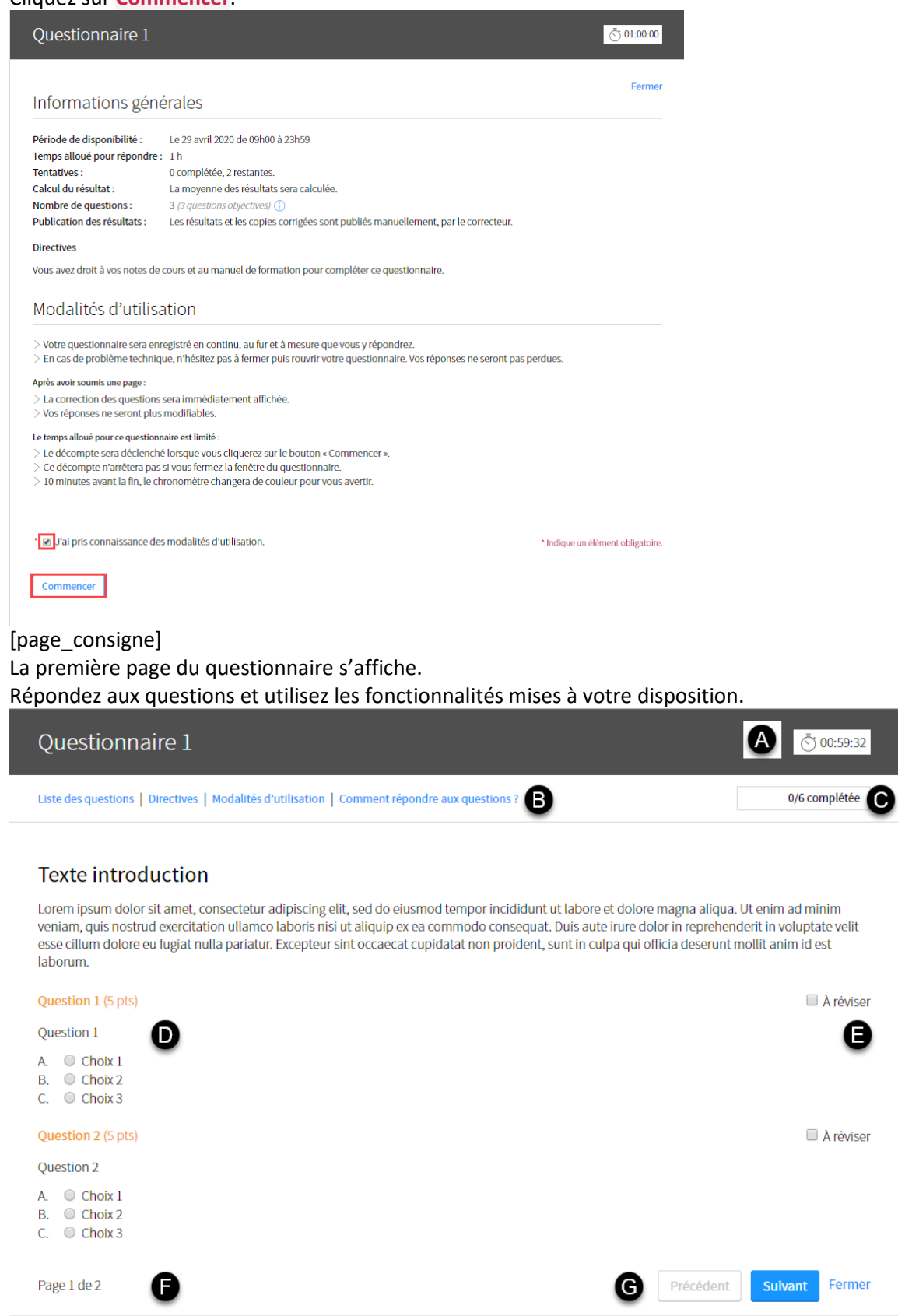

#### [questionnaire\_puces]

| A. Durée |  |
|----------|--|
|          |  |
|          |  |
|          |  |
|          |  |
|          |  |
|          |  |

#### vi. Une fois le questionnaire ...

| Ques       | tior   | inaire 1                                                       |           | Ŏ                            |  |
|------------|--------|----------------------------------------------------------------|-----------|------------------------------|--|
| Directives | Mo     | alités d'utilisation   Comment répondre aux questions ?        |           |                              |  |
|            |        |                                                                |           |                              |  |
| Réviser r  | nes ré | ponses avant de soumettre                                      |           |                              |  |
| 🏲 Vous a   | avez n | arqué 2 questions à réviser.                                   |           |                              |  |
| Toutes le  | s que  | tions sont complétées, vous pouvez soumettre le questionnaire. |           |                              |  |
| Page 1     |        |                                                                |           |                              |  |
| 5 pts      | 1      | Question 1                                                     |           | Complétée                    |  |
| 5 pts      | 2      | Question 2                                                     |           | Complétée                    |  |
| Page 2     |        |                                                                |           |                              |  |
| 5 pts      | 3      | Question 3                                                     |           | Complétée                    |  |
| 5 pts      | 4      | Question 4                                                     |           | 🏲 Complétée                  |  |
| 5 pts      | 5      | Question 5                                                     |           | Complétée                    |  |
| 5 pts      | 6      | Question 6                                                     |           | Complétée                    |  |
|            |        |                                                                |           |                              |  |
|            |        |                                                                | Précédent | Terminer et soumettre Fermer |  |

#### [reviser]

vii. Lorsque vous êtes prêt à soumettre le questionnaire, cliquez sur **Terminer et soumettre**.

Terminer et soumettre Fermer

[terminer\_soumettre]

### iii. Régler un problème potentiel

### Information

Bien que la plupart des tentatives se déroulent sans problème, des problèmes techniques peuvent survenir. N'hésitez pas à contacter le <u>soutien technique</u> au besoin.

Voici, de manière non exhaustive, quelques problèmes parfois soulevés et des propositions de solution.

Problème : Je ne parviens pas à répondre au questionnaire dans Évaluations et résultats, il n'y a pas de bouton Répondre.
 Proposition : Le questionnaire est disponible dans la section Outils – Questionnaires.

- Problème : Le bouton Commencer ne s'active pas après avoir coché la case J'ai pris connaissance des modalités d'utilisation.
   Proposition : Ce problème semble survenir parfois avec le navigateur Google Chrome. Essayez de <u>vider la cache</u> de votre navigateur. Sinon, utilisez un autre navigateur (Firefox, Edge, ...).
- **Problème** : Je n'arrive pas à glisser les réponses dans le type de question *Glisserdéposer*.

**Proposition** : Ce type de question n'est pas supporté avec certains appareils mobiles. Si possible, accédez au questionnaire à l'aide d'un ordinateur pour compléter votre tentative.

- Problème : Le questionnaire a fermé pendant ma tentative.
   Proposition : Accédez de nouveau au questionnaire et poursuivez votre tentative.
   Veuillez noter que le chronomètre ne s'arrête pas, même lorsque le questionnaire est fermé.
- **Problème** : Le questionnaire a fermé pendant ma tentative et je ne suis plus capable de réaccéder à ma tentative.

**Proposition** : Veuillez noter que le chronomètre ne s'arrête pas, même lorsque le questionnaire est fermé. Assurez-vous d'abord que le temps permis pour effectuer votre tentative n'est pas écoulé. Si vous n'êtes pas capable d'accéder de nouveau au questionnaire et qu'un problème technique hors de votre contrôle est survenu, contactez votre enseignant ou le soutien technique.

# 7. Consulter mes résultats d'évaluation

### i. Accéder à la boîte de dépôt

- 1. Cliquez sur la section Évaluation du menu PLAN DE COURS.
- 2. Dans le tableau des évaluations, cliquez sur l'icône de l'évaluation à remettre. Chaque boîte de dépôt vous permet de téléverser des fichiers et de consulter les documents remis.

### ii. Déposer un fichier

- 1. Cliquez sur *Parcourir*...
- 2. Recherchez le fichier à téléverser, puis double-cliquez sur ce dernier pour le sélectionner. Pour des raisons de sécurité et selon les paramètres déterminés par votre enseignant, certaines extensions de fichiers peuvent être refusées. Pour en connaître la liste, cliquez sur le lien *extension refusée*.
- 3. Pour ajouter un autre fichier, cliquez sur le lien *Ajouter un autre fichier*, puis répétez les opérations.
- 4. Cliquez sur *Soumettre les fichiers*. Un message vous indique que vos fichiers ont bien été reçus. Vous recevrez également un numéro de confirmation ainsi qu'un courriel confirmant le dépôt.
- 5. Cliquez sur *Fermer*. Les fichiers peuvent ensuite être consultés en tout temps dans la liste des documents déposés.

N.B. : Notez que les fichiers déposés après l'échéance définie par votre enseignant porteront la mention *Retard*.

### iii. Supprimer un fichier

- 1. Dans la liste des documents déposés, cochez la case qui correspond au document à supprimer.
- 2. Cliquez sur Supprimer, puis confirmez votre choix en cliquant sur Oui.

N.B. : Notez qu'il n'est plus possible de supprimer les fichiers après l'échéance définie par votre enseignant.

## 8.Consulter l'outil « Appui à la réussite »

Les outils d'appui à la réussite vous permettent :

- de prendre connaissance de votre implication et de votre progression dans l'ensemble de vos cours;
- d'être informé des ressources disponibles pour vous soutenir dans vos études et obtenir de meilleurs résultats.

| 0          | Vert                      | En voie de réussite |  |  |  |  |
|------------|---------------------------|---------------------|--|--|--|--|
| $\bigcirc$ | Jaune                     | À surveiller        |  |  |  |  |
| 9          | Rouge                     | À risque            |  |  |  |  |
| [image     | [image :couleur_sommaire] |                     |  |  |  |  |

### i. Consulter mes indicateurs de réussite

Dès le début de la session, des indicateurs de couleurs s'affichent dans votre Tableau de bord de **monPortail**. Ils indiquent où vous vous situez par rapport au reste du groupe, à l'égard de votre participation au cours et des résultats que vous avez cumulés jusqu'à présent.

1. Cliquez sur le menu Tableau de bord.

| U MENU | monPortail          |       | Д M | 12 | <b>(</b> |   |
|--------|---------------------|-------|-----|----|----------|---|
| ស៊     | Tableau de bord     |       |     |    |          |   |
| ୍      |                     | Cours |     | Ŧ  |          | 1 |
| ļ      | Documents officiels |       |     |    |          |   |

(Image : selec\_tabl\_bord)

 La section Indic. réussite affiche les pastilles de couleurs pour chacun de vos cours. Cliquez sur l'indicateur que vous souhaitez consulter pour consulter la vue détaillée de votre participation et de vos résultats.

| Cours                                                                   |                 | Automne 2013 👻 🚦 |
|-------------------------------------------------------------------------|-----------------|------------------|
| Titre                                                                   | Indic. réussite | Nouveautés       |
| Image de synthèse II : animation 3D<br>ANI-1005                         | •               |                  |
| Planification urbaine: contraintes, outils, impacts fiscaux<br>AME-6025 |                 |                  |
| Science du sol<br>SLS-1000                                              | •               |                  |

#### (image : section\_ind\_reus)

### Un cours n'affiche aucun indicateur de réussite? Fenêtre modale

(image : rond\_blanc) : Données insuffisantes pour calculer un indicateur

( - ) Il est possible qu'un cours auquel vous êtes inscrit ne participe pas au projet *Ma Réussite*. Dans ce cas, aucun indicateur de réussite ne s'affiche pour ce cours. Au besoin, contactez votre enseignant.

### ii. Consulter la vue détaillée

Pour chacun de vos cours, vous obtenez une description détaillée de votre participation et de vos résultats.

1. Cliquez sur

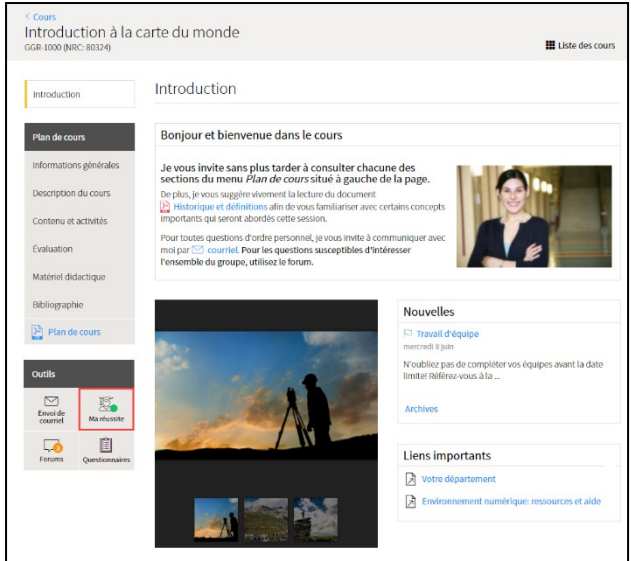

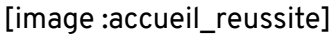

#### Information

Vous pouvez également accéder à la page *Ma réussite* en cliquant directement sur l'indicateur que vous souhaitez consulter à partir de votre liste de cours du Tableau de bord monPortail.

#### 2. La page ...

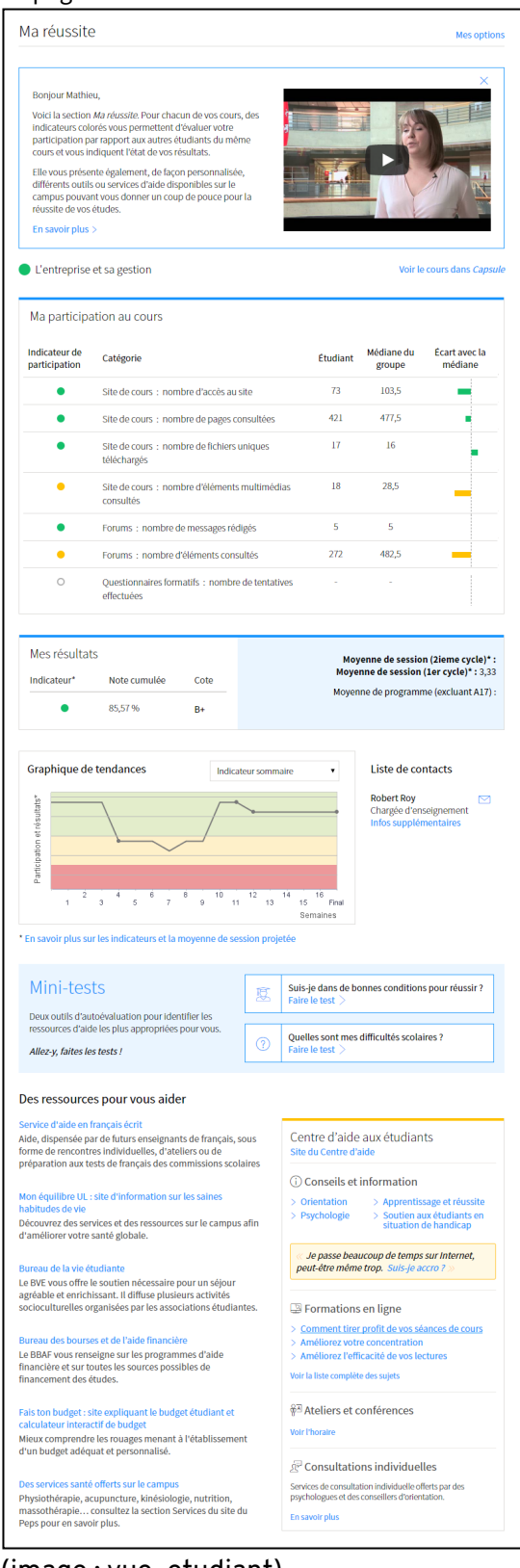

(image:vue\_etudiant)

| A. Indicateur sommaire       | Combinaison des indicateurs de participation et de l'indicateur de résultats.                                                                                                    |
|------------------------------|----------------------------------------------------------------------------------------------------|
|                              | Au début de la session, lorsqu'aucun résultat n'est publié,<br>l'indicateur sommaire sera composé entièrement des<br>indicateurs de participation. Au fur et la mesure que la session<br>progressera, les résultats aux évaluations prendront une place<br>de plus en plus importante dans le calcul de l'indicateur<br>sommaire, jusqu'à le composer entièrement. |
| B. Ma participation au cours | État de votre participation en comparaison avec la médiane du groupe pour différents critères.                                                                                                    |
| C. Mes résultats             | <ul> <li>vos résultats cumulés depuis le début de la session</li> <li>votre cote projetée</li> <li>votre moyenne de session projetée</li> <li>votre moyenne de programme, excluant la session actuelle</li> </ul>                                                                                                    |
| D. Graphique de tendances    | Évolution de vos indicateurs au fil de la session. Un point dans<br>le graphique indique la publication d'un résultat d'évaluation.<br>Au besoin, utilisez le menu déroulant pour filtrer l'affichage des<br>indicateurs.                                                                                                    |
| E. Liste de contacts         | Pour obtenir du soutien, communiquez avec votre directeur de programme et/ou vos enseignants.                                                                                                    |

1. Consultez les informations affichées dans la partie supérieure de la fiche. Des renseignements personnels généraux et des informations de réussite spécifiques à votre cours y sont présentés.

### Information

Voici un bref descriptif des informations de réussite affichées :

- Indicateur sommaire : Combinaison des indicateurs de participation et de l'indicateur de résultats.
- Note cumulée : Résultats accumulés et publiés à ce jour dans le cours.
- **Cote projetée** : Cote projetée calculée à partir du barème du site de cours.

2. Un graphique de tendance vous permet de visualiser l'évolution de l'indicateur de réussite de l'étudiant en fonction des semaines de la session.

|         | -                     |
|---------|-----------------------|
|         | Indicateur sommaire • |
| 52      |                       |
| sultat  |                       |
| n et ré |                       |
| patior  | $\sim$                |
| Partici |                       |
|         | 2 4 6 8 10 12 14 16   |

[Image:graph\_tendance\_etud]

3. Un point affiché dans le graphique indique qu'une note d'évaluation a été publiée au cours de la semaine correspondante. Survolez le point à l'aide de votre souris afin d'obtenir plus d'information sur la note publiée et la note cumulée à ce moment de référence.

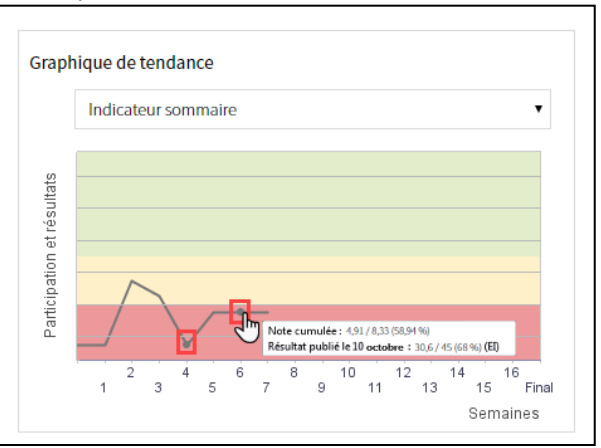

[Image :points\_graphique]

4. Par défaut, le graphique de tendance affiche l'indicateur sommaire. Pour modifier cet élément, déployez la liste déroulante du graphique, puis sélectionnez l'indicateur désiré.

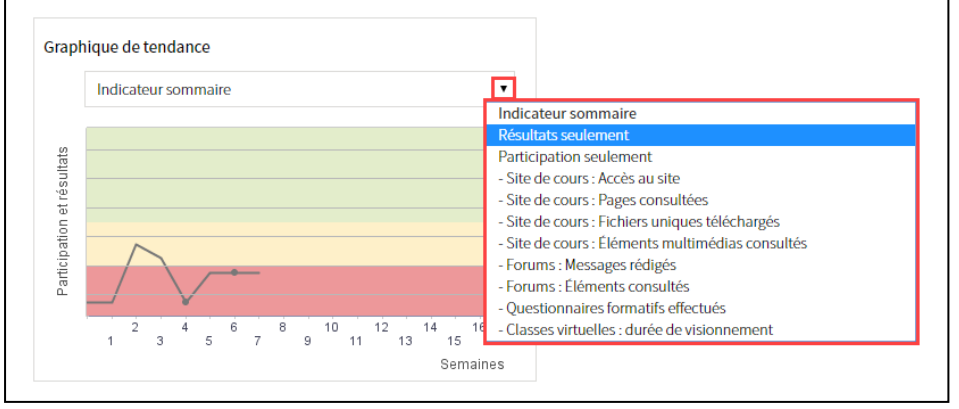

[Image :selection\_graphique]

### iii. Comprendre l'indicateur sommaire

### Information

L'indicateur sommaire correspond à la combinaison des indicateurs de participation et de l'indicateur de résultats. Il est à noter que le poids attribué à chaque indicateur le constituant évolue tout au long de la session.

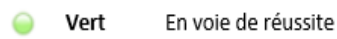

- Jaune À surveiller
- Rouge À risque

[Image :couleur\_sommaire]

1. Au début de la session, lorsqu'aucun résultat n'est publié sur le site de cours, l'indicateur sommaire est composé entièrement des indicateurs de participation.

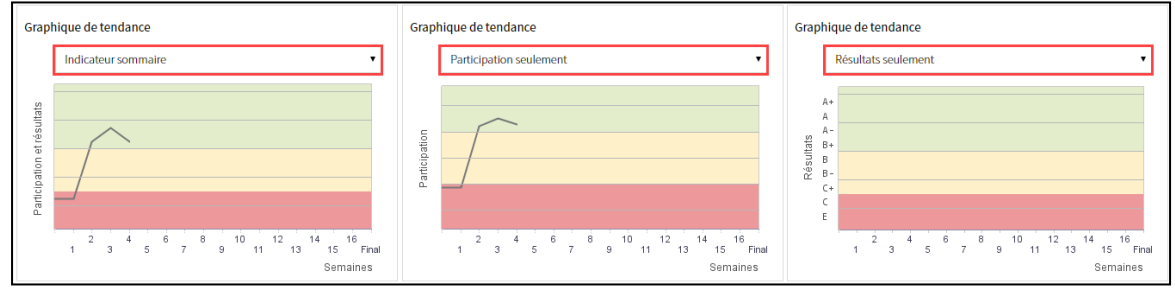

### [Image:triple\_sem4]

2. Dès qu'un premier résultat est publié, l'indicateur sommaire en est influencé.

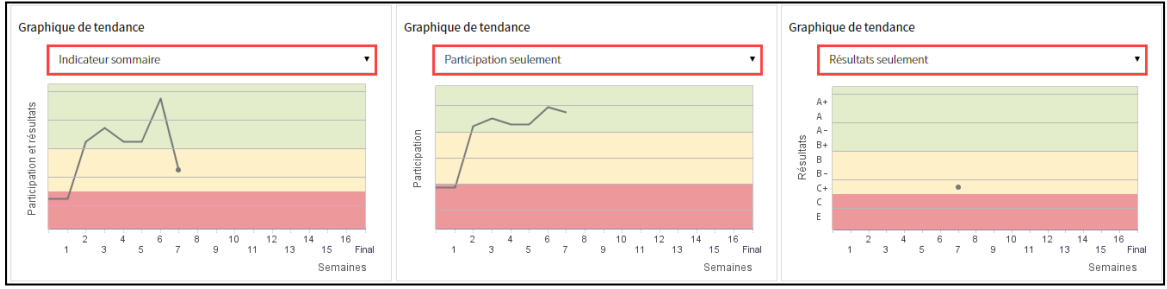

[Image : triple\_sem7]

3. Au fur et à mesure que la session progresse, les résultats aux évaluations prennent une place plus importante dans le calcul de l'indicateur sommaire.

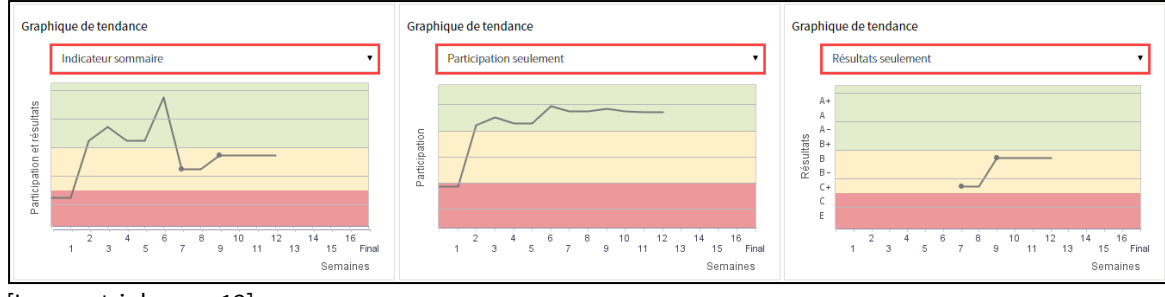

[Image:triple\_sem12]

4. Ultimement, la proportion de l'indicateur de résultats dans le calcul de l'indicateur sommaire augmente jusqu'à composer 100 %.

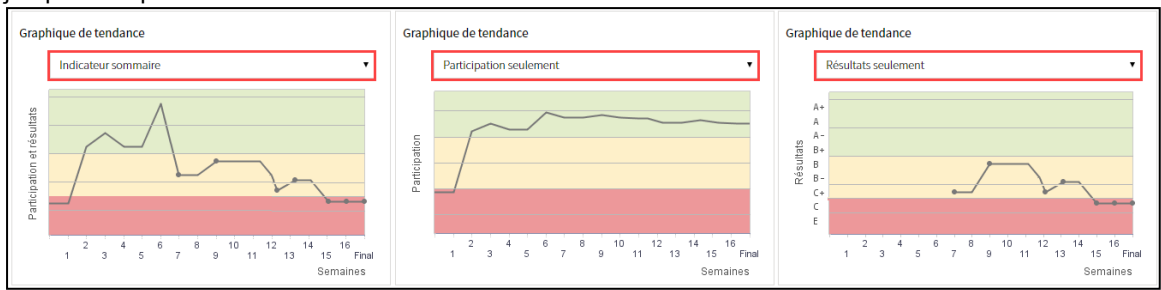

[Image : triple\_sem16]

### iv. Comprendre les indicateurs de participation

### Information

Les indicateurs de participation sont fondés sur l'écart de la valeur de l'étudiant par rapport à la valeur médiane du groupe.

| 🥯 Vert  | Participation bonne/très bonne<br>Supérieur à la médiane et jusqu'à 30 % inférieur à la médiane | Écart avec la<br>médiane |
|---------|-------------------------------------------------------------------------------------------------|--------------------------|
| 🥥 Jaune | Participation inférieure au groupe<br>De 30,1 % à 70 % inférieur à la médiane                   |                          |
| 👄 Rouge | Participation significativement inférieure au groupe<br>Inférieur à la médiane à plus de 70,1 % |                          |
| O Blanc | Données insuffisantes                                                                           |                          |

[Image :tableau\_particip\_mediane\_couleur]

Contrairement à la moyenne, la médiane a comme avantage d'atténuer les effets indésirables associés aux valeurs extrêmes dans un groupe de données. Puisqu'un étudiant qui se situe juste audessous de la valeur médiane ne se trouve pas nécessairement en difficulté, le système n'affichera pas automatiquement la couleur jaune ou rouge à partir du moment où l'étudiant se situe sous la médiane.

**Pour chaque critère de participation,** les statistiques de l'étudiant sont comparées à la médiane de participation du groupe puis une pastille de couleur est attribuée à ce critère.

| Indicateur de<br>participation | Catégorie                                                  | Étudiant | Médiane du<br>groupe | Écart avec la médiane |
|--------------------------------|------------------------------------------------------------|----------|----------------------|-----------------------|
| •                              | Site de cours : nombre d'accès au site                     | 15       | 73                   |                       |
| •                              | Site de cours : nombre de pages consultées                 | 197      | 330                  | _                     |
| •                              | Site de cours : nombre de fichiers uniques<br>téléchargés  | 9        | 10                   | •                     |
| 0                              | Site de cours : nombre d'éléments multimédias<br>consultés | 1        | -                    |                       |
| 0                              | Forums : nombre de messages rédigés                        | 2        | -                    |                       |
| •                              | Forums : nombre d'éléments consultés                       | 309      | 290                  |                       |
| 0                              | Questionnaires formatifs : nombre de tentatives effectuées | -        | -                    |                       |
| •                              | Classes virtuelles : durée de visionnement en<br>minutes   | 5 h 55   | 9 h 07               | _                     |

#### [Image:indicateurs\_reussite]

Note : Lorsqu'un outil (ex. : forum) n'est pas utilisé dans le cours, le critère de participation associé à cet outil n'apparaît pas dans le tableau.

### v. Comprendre l'indicateur de résultats

### Information

L'indicateur de résultats est obtenu en calculant la moyenne pondérée des résultats sommatifs publiés dans le cours. Seuls les résultats des évaluations sommatives du site de cours sont pris en compte.

La couleur associée à l'indicateur de résultats est basée sur le barème du site de cours :

| 🥥 Vert          | Notes correspondant à B- et plus  |
|-----------------|-----------------------------------|
| 🥥 Jaune         | Notes correspondant à C-, C et C+ |
| \varTheta Rouge | Notes correspondant à D+ et moins |
| O Blanc         | Données insuffisantes             |

[Image :tableau\_resultats]

### vi. Consulter les ressources d'aide

Dans cette section, vous trouverez des ressources d'aide adaptées à votre situation personnelle et aux difficultés que vous rencontrez.

1. La section *Mini-tests* est un outil d'autoévaluation visant à identifier les ressources d'aide les plus appropriées pour vous. Pour réaliser les mini-tests, cliquez sur le lien *Faire le test*.

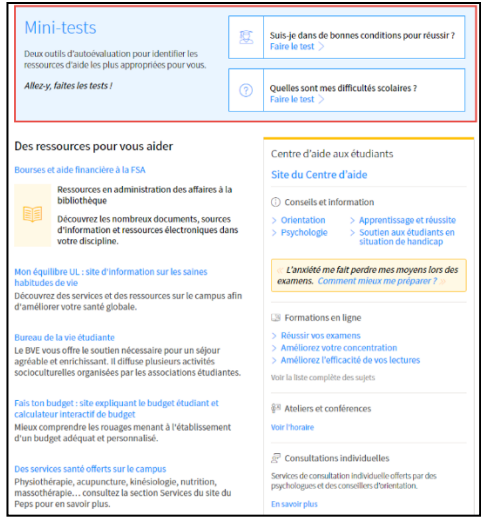

### [image:ressource1]

2. La section **Des ressources pour vous aider** présente des services et outils offerts à l'Université Laval en lien avec votre profil d'étudiant.

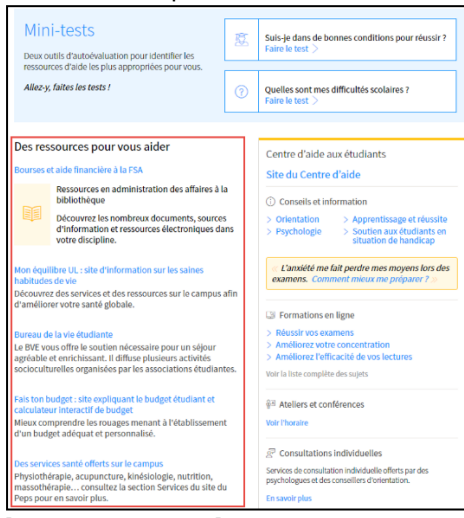

[Image :ressource2]

3. La section **Centre d'aide aux étudiants** présente des ressources proposées par le Centre d'aide aux étudiants pour vous aider à résoudre les difficultés que vous êtes susceptibles de rencontrer durant vos études.

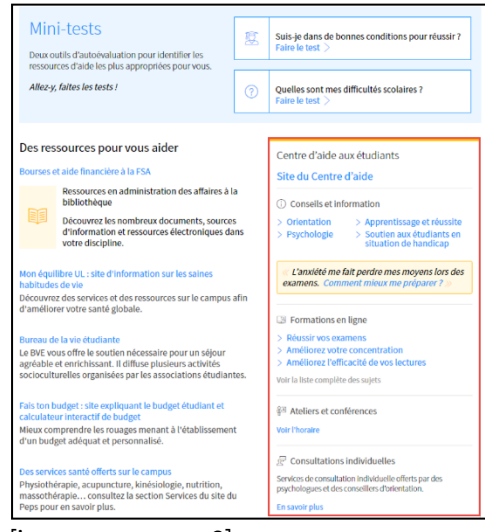

[image : ressource3]